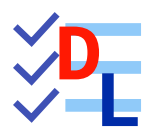

# **07 - CORPS MULTIPLES**

FreeCAD 1.0.0 - 28/01/2025 - (\*)

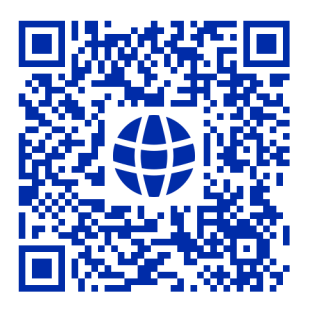

| Auteur(s) : | mél : dominique.lachiver @ lachiver.fr<br>web : https://lachiver.fr/   |
|-------------|------------------------------------------------------------------------|
|             | Extrait du Parcours guidé FreeCAD : version web 🌐 - version papier 🔂 - |
|             | Réalisé avec Scenari Dokiel 😵 ;                                        |
| Licence :   |                                                                        |

# Table des matières

| 1. Forme liée                                 | 4   |
|-----------------------------------------------|-----|
| <b>2.</b> TP 7-1 <b>%</b>                     | 6   |
| <b>2.1.</b> 1 <sup>er</sup> corps             | 6   |
| <b>2.2.</b> 2 <sup>nd</sup> Corps             | 8   |
| <b>2.3.</b> Fusionner les deux corps          |     |
| 2.4. Cavités                                  |     |
| 2.5. Capture vidéo                            |     |
| <b>3.</b> TP 7-2 🖤                            | 15  |
| <b>3.1.</b> Sous-forme liée                   |     |
| <b>3.2.</b> Partie supérieure                 |     |
| <b>3.3.</b> Partie inférieure                 |     |
| <b>3.4.</b> Perçages                          | 20  |
| <b>3.5.</b> Vérification de l'intégrité       |     |
| <b>3.6.</b> Capture vidéo                     |     |
| <b>4</b> . TP7-3                              | 24  |
| <b>4.1.</b> Travail préparatoire              |     |
| <b>4.2.</b> Création du couvercle             |     |
| 4.2.1. Capture vidéo                          |     |
| <b>4.3</b> Création du chapeau                | .30 |
|                                               | 32  |
|                                               |     |
| <b>4.4.</b> Création des ailes                |     |
| <b>4.4.1.</b> Capture vidéo                   |     |
| <b>4.5.</b> Fusion du chapeau et du couvercle |     |
| 4.5.1. Capture vidéo                          |     |
| Glossaire                                     | 36  |

# 1. Forme liée

## 🌮 Objectif

• Comprendre la notion de forme liée 🟹 ;

### 😑 Tâche à réaliser

- Télécharger le fichier tuto7.FCStd sur votre ordinateur et l'ouvrir dans FreeCAD ;
- Enregistrer ce document sous le nom 🕞 XXtuto7.FCStd ;
- Le document C XXtuto7.FCStd contient deux corps : Equerre et Base ;
- La base contient une sous-forme liée 🕞 Binder qui fait référence à l'esquisse 🕞 Sketch002 de l'équerre.

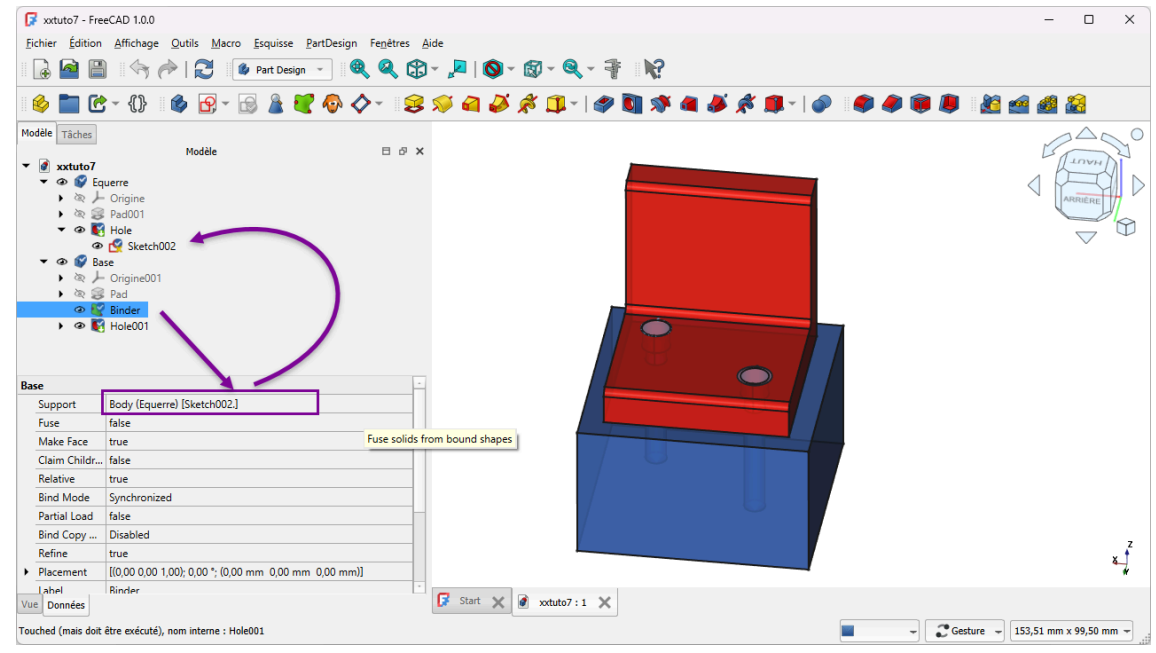

Document tuto7.FCStd

## Exemple

- Refermer l'esquisse. Que constatez vous ?

## + Réponse

La position des trous s'est déplacée sur les deux corps !!!

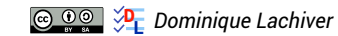

### Explications

Pour positionner les deux cercles de l'esquisse Sketch003 de la base, on a utilisé deux géométries externes reliées aux cercles de Binder qui lui même fait référence aux cercles de l'esquisse Sketch002 : toute modification dans Sketch002 se répercute dans
 Sketch003 ;

### forme liée

#### ≈ ShapeBinder

Une forme liée est utilisée à l'intérieur **d'un corps** pour référencer une **géométrie extérieure** à ce corps.

### 🖉 Réglementaire

La géométrie référencée peut être :

- soit un objet unique : une corps, une esquisse, ou une fonction à l'intérieur d'un corps ;
- soit un ou plusieurs sous-éléments (faces, arêtes ou sommets) appartenant au même objet parent.

#### https://wiki.freecad.org/PartDesign\_ShapeBinder/fr

### 🎸 Remarque

Lorsque vous travaillez avec **plusieurs corps** dans un même document, la forme liée **permet de** récupérer dans un corps des géométries provenant d'un autre corps.

## 🖉 Sous-forme liée 🔍

FreeCAD propose une seconde commande : la sous-forme liée 💓 qui offre plus de souplesse. En particulier, la sous-forme liée 🐖 peut lier des géométries provenant de différents corps ;

cf https://wiki.freecad.org/PartDesign\_SubShapeBinder/fr

# 2. TP 7-1 🦠

Nous allons modéliser le solide suivant : (cf TP7-1-Plan.pdf )

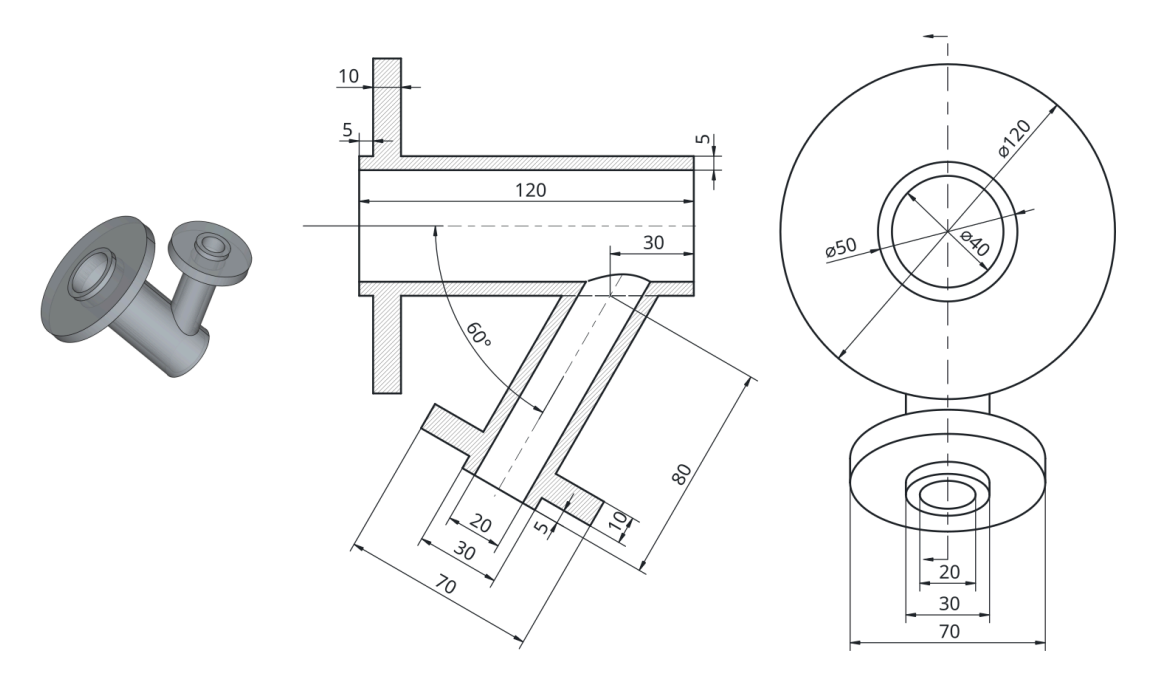

## 🍪 Objectifs

Dans l'atelier 🔁 Part Design, utiliser les commandes :

- Opération booléenne<sup>W</sup> ,
- Créer une sous-forme liée  $^{\mathsf{W}}$   $\overbrace{\phantom{0}}^{\mathsf{W}}$  à partir d'une géométrie ;

### 😑 Tâches à réaliser

• Créer un nouveau document 🕞 TP7-1 dans FreeCAD ;

# 2.1. 1<sup>er</sup> corps

## E Tâches à réaliser

- Créer un 1<sup>er</sup> corps 🚱 ;
- Créer l'esquisse 🙀 ci-dessous dans le plan XY ;

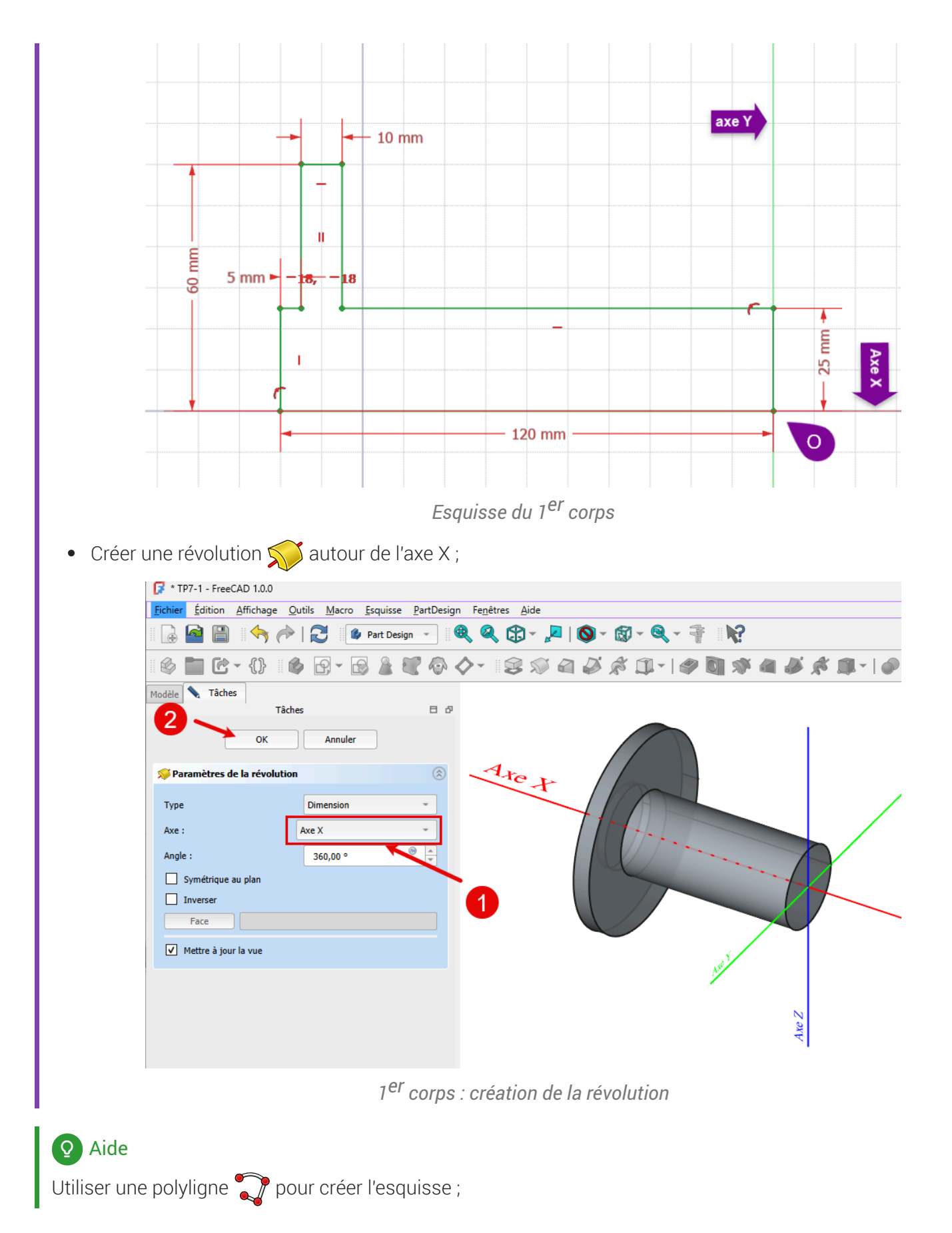

# 2.2. 2<sup>nd</sup> Corps

## E Tâches à réaliser

- Créer un 2nd corps 🙀 dans le document 🕞 TP7-1 ;
- Sélection l'arête circulaire du cylindre à l'extrémité du 1er corps et ajouter une sous-forme liée 🕎 ;

| 1 * TD7-1 - Free                                                                                                    | CAD 1.0.0                                                                                                    |                                                                                                    |
|----------------------------------------------------------------------------------------------------|----------------------------------------------------------------------------------------------------|----------------------------------------------------------------------------------------------------|
| Eichier Édition                                                                                                    | Affichage Outils Macro Esquisse                                                                                                    | A Vartilación Fenétres Aide                                                                                                    |
|                                                                                                    | Anichage Outils Macro Esquisse                                                                                                    |                                                                                                    |
|                                                                                                    |                                                                                                    |                                                                                                    |
| 🛛 🍪 🛄 🕑                                                                                                    | - {} 🛯 🍫 🔁 - 🗟 🌋                                                                                                    | 🥂 🖗 🔷 - 😣 🔎 🛋 🎺 🕸 💷 - I 🥔 🛐 🚿 🍓 🌽 🕺 III - I 🔗 I                                                                                                    |
| Modèle Tâches                                                                                                    |                                                                                                    | Créer une forme liée du/des sous-objet(s)                                                                                                    |
| ▼ 🖉 TP7-1                                                                                                    | Modèle                                                                                                    | l PartDesign_SubShapeBinder                                                                                                    |
| 🕨 👁 🎲 Cor                                                                                                    | ps 🥥                                                                                                    |                                                                                                    |
|                                                                                                    | ps001<br>Origine001                                                                                                    |                                                                                                    |
|                                                                                                    |                                                                                                    |                                                                                                    |
|                                                                                                    | N                                                                                                    |                                                                                                    |
|                                                                                                    | Le nouveau corps                                                                                                    |                                                                                                    |
|                                                                                                    | Corps001 est actif                                                                                                    |                                                                                                    |
|                                                                                                    |                                                                                                    |                                                                                                    |
|                                                                                                    |                                                                                                    |                                                                                                    |
| Base                                                                                                    |                                                                                                    |                                                                                                    |
| Label                                                                                                    | Revolution                                                                                                    |                                                                                                    |
| Suppressed                                                                                                    | false                                                                                                    |                                                                                                    |
|                                                                                                    | 0                                                                                                    |                                                                                                    |
|                                                                                                    |                                                                                                    | nd corps : creation de la forme liee                                                                                                    |
|                                                                                                    | 21                                                                                                    | nd corps : creation de la forme liee                                                                                                    |
| ter un plan                                                                                                    | رے<br>a 🏠 de référence                                                                                                    | nd corps : creation de la forme liee<br>incrée à la forme liée ;                                                                                                    |
| ter un plan                                                                                                    | de référence 🔷 a                                                                                                    | nd corps : creation de la forme liee<br>Incrée à la forme liée ;                                                                                                    |
| ter un plan                                                                                                    | de référence 🗼 a                                                                                                    | nd corps : creation de la forme liee<br>incrée à la forme liée ;                                                                                                    |
| ter un plan<br><b>*</b> TP7-1 - Fri<br><u>Fichier</u>                                                                                                    | de référence $\bigotimes$ a<br>reCAD 1.0.0<br>Affichage Qutils Macro Es                                                                                                    | nd corps : creation de la forme liee<br>Incrée à la forme liée ;<br>Incrée <u>PartDesign</u> Fe <u>n</u> êtres <u>A</u> ide                                                                                                    |
| ter un plan<br>Frank TP7-1 - Frank<br>Eichier <u>É</u> dition                                                                                                    | de référence $\bigcirc$ a<br>=eCAD 1.0.0<br>Affichage Qutils Macro Es                                                                                                    | nd corps : creation de la forme liee<br>Incrée à la forme liée ;<br>Iquisse <u>PartDesign</u> Fe <u>n</u> êtres <u>A</u> ide<br>art Design - III                                                                                                    |
| ter un plan<br><b>F</b> * TP7-1 - Fr<br><u>F</u> ichier <u>É</u> dition                                                                                                    | de référence $\bigcirc$ a<br>accAD 1.0.0<br>Affichage Qutils Macro Es<br>$\bigcirc$ $\bigcirc$ $\bigcirc$ $\bigcirc$ $\bigcirc$ $\bigcirc$ $\bigcirc$ $\bigcirc$ $\bigcirc$ $\bigcirc$                                                                                                    | nd corps : creation de la forme liee<br>Incrée à la forme liée ;<br>squisse <u>PartDesign</u> Fe <u>n</u> êtres <u>Aide</u><br>art <u>Design</u> · <b>I Q</b> · <b>Q</b> · <b>Q</b> · <b>T I Q</b>                                                                                                    |
| ter un plan<br><b>F</b> * TP7-1 - Fri<br><u>Fichier</u> <u>Éditior</u><br><b>Eichier E</b>                                                                                                    | de référence<br>teCAD 1.0.0<br>Affichage Qutils Macro Es<br>Affichage Qutils Macro Es<br>Affichage Qutils Macro Es<br>Affichage Qutils Macro Es<br>Affichage Qutils Macro Es<br>Affichage Qutils Macro Es<br>Affichage Qutils Macro Es<br>Affichage Qutils Macro Es<br>Affichage Qutils Macro Es                                                                                                    | nd corps : creation de la forme liee<br>Incrée à la forme liée ;<br>squisse <u>PartDesign</u> Fenêtres <u>Aide</u><br>art Design · IIII (Q) · III · IIII · IIII<br>Alde · IIIII · IIIII · IIIII · IIIII · IIIII<br>Alde · IIIII · IIIII · IIIII · IIIII · IIIII · IIIII · IIIIII                                                                                                    |
| ter un plan<br>F * TP7-1 - Fro<br>Eichier Édition<br>Eichier Édition<br>Modèle Tâches                                                                                                    | de référence $\bigcirc$ a<br>eeCAD 1.0.0<br>Affichage Qutils Macro Es<br>$\bigcirc$ $\bigcirc$ $\bigcirc$ $\bigcirc$ $\bigcirc$ $\bigcirc$ $\bigcirc$ $\bigcirc$<br>$\bigcirc$ $\bigcirc$ $\bigcirc$ $\bigcirc$ $\bigcirc$ $\bigcirc$ $\bigcirc$ $\bigcirc$<br>$\bigcirc$ $\bigcirc$ $\bigcirc$ $\bigcirc$ $\bigcirc$ $\bigcirc$ $\bigcirc$ $\bigcirc$ $\bigcirc$                                                                                                    | nd corps : creation de la forme liee<br>Incrée à la forme liée ;<br>aquisse PartDesign Fenêtres Aide<br>art Design - III (Q) - Q - T III (Q)<br>art Design - III (Q) - Q - T III (Q)<br>A C - T III (Q) - Q - T III (Q)<br>A C - T III (Q) - Q - T III (Q) - Q - T III (Q)<br>A C - T III (Q) - Q - T III (Q) - Q - T IIII (Q) - Q - T IIII (Q) |
| ter un plan<br>F * TP7-1 - Fro<br>Eichier Édition<br>Eichier Édition<br>Modèle Tâches                                                                                                    | de référence $\bigcirc$ a<br>ecCAD 1.0.0<br>Affichage Qutils Macro Es<br>$\bigcirc$ $\bigcirc$ $\bigcirc$ $\bigcirc$ $\bigcirc$ $\bigcirc$ Pa<br>$\bigcirc$ $\bigcirc$ $\bigcirc$ $\bigcirc$ $\bigcirc$ $\bigcirc$<br>$\bigcirc$ $\bigcirc$ $\bigcirc$ $\bigcirc$ $\bigcirc$ $\bigcirc$<br>$\bigcirc$ $\bigcirc$ $\bigcirc$ $\bigcirc$ $\bigcirc$ $\bigcirc$ $\bigcirc$<br>Modèle                                                                                                    | nd corps : creation de la forme liee<br>incrée à la forme liée ;<br>iquisse PartDesign Fenêtres Aide<br>art Design → III Q Q D → III Q → Q → T III Q<br>A Q D → III Q Q A D → III Q → Q → T III Q<br>A Q D → III Q Q A D → III Q A A A A A A A A A A A A A A A A A                                                                                                    |
| ter un plan<br>Fichier Édition<br>Compared to the fichier Edition<br>Compared to the fichier Edition<br>Modèle Tâches<br>Compared to the fichier Edition to the fichier Edition to the fichier Ed                                                                                                    | de référence $2$ a<br>ecCAD 1.0.0<br>Affichage Qutils Macro Es<br>4 $4$ $6$ $2$ $6$ $24$ $6$ $6$ $2$ $6$ $24$ $6$ $6$ $6$ $6$ $7Modèle$                                                                                                    | nd corps : creation de la forme liee<br>incrée à la forme liée ;<br>squisse PartDesign Fenêtres Aide<br>art Design → III Q Q D → III Q → Q → T III Q<br>A Q D → III Q Q Q D → III Q → Q → T III Q<br>A Q D → III Q Q Q D → III Q A Q → III Q<br>A Q D → III Q Q Q D → III Q A Q A Q A Q A Q A Q A Q A Q A Q A                                                                                                    |
| ter un plan<br>Fichier Édition<br>Sechier Édition<br>Modèle Tâches<br>Tâches<br>Taches<br>Torron                                                                                                    | de référence<br>a<br>a<br>a<br>a<br>a<br>a<br>a<br>a<br>a<br>a<br>a<br>a<br>a                                                                                                    | nd corps : creation de la forme liee<br>ancrée à la forme liée ;<br>squisse <u>PartDesign</u> Fenêtres <u>Aide</u><br>art <u>Design</u> → (Q) ← (Q) → (Q) → (Q                     |
| ter un plan                                                                                                    | de référence a<br>accAD 1.0.0<br>Affichage Qutils Macro Es<br>Affichage Qutils Macro Es<br>Modèle<br>Modèle<br>Origine001                                                                                                    | nd corps : creation de la forme liee<br>ancrée à la forme liée ;<br>squisse PartDesign Fenêtres Aide<br>art Design → ● ● ● ● ● ● ● ● ● ● ● ● ● ● ● ● ● ●                                                                                                    |
| ter un plan                                                                                                    | de référence a<br>accAD 1.0.0<br>Affichage Qutils Macro Es<br>Affichage Qutils Macro Es<br>Affichage Qutils Macro Es<br>Affichage Qutils Macro Es<br>Provide Componential (Componential (Componentia                                                                                                    | nd corps : creation de la forme liee<br>ancrée à la forme liée ;<br>aquisse PartDesign Fenêtres Aide<br>art Design - ● ● ● ● ● ● ● ● ● ● ● ● ● ● ● ● ● ●                                                                                                    |
| ter un plan<br>F * TP7-1 - Fro<br>Eichier Édition<br>Eichier Édition<br>Modèle Tâches<br>Modèle Tâches<br>F @ TP7-1<br>& @ @ C<br>& @ @ C                                                                                                    | de référence a<br>a<br>a<br>a<br>ceCAD 1.0.0<br>Affichage Qutils Macro Es<br>Affichage Qutils Macro Es<br>Affichage Qutils Affichage Qutils Affic                                             | nd corps : creation de la forme liee<br>incrée à la forme liée ;<br>squisse PartDesign Fenêtres Aide<br>art Design → ● ● ● ● ● ● ● ● ● ● ● ● ● ● ● ● ● ●                                                                                                    |
| ter un plan<br>F * TP7-1 - Fro<br>Eichier Édition<br>Eichier Édition<br>Modèle Tâches<br>V @ TP7-1<br>V @ C<br>V @ C<br>V @ C                                                                                                    | de référence a<br>accAD 1.0.0<br>Affichage Qutils Macro Es<br>Affichage Qutils Macro Es<br>Affichage Qutils Affichage Qutils                                                        | nd corps : creation de la forme liee<br>uncrée à la forme liée ;<br>squisse PartDesign Fenêtres Aide<br>art Design → ● ● ● ● ● ● ● ● ● ● ● ● ● ● ● ● ● ●                                                                                                    |
| ter un plan<br>F * TP7-1 - Fro<br>Fichier Édition<br>Modèle Tâches<br>V Ø TP7-1<br>V Ø Ø C<br>V Ø Ø C<br>V Ø Ø C                                                                                                    | de référence a<br>eeCAD 1.0.0<br>Affichage Qutils Macro Es<br>Affichage Qutils Macro Es<br>Affichage Qutils Macro Es<br>Affichage Qutils Macro Es<br>Modèle<br>orps<br>Origine001<br>Binder<br>1                                                                                                    | nd corps : creation de la forme liee<br>incrée à la forme liée ;<br>squisse PartDesign Fenêtres Aide<br>art Design PartDesign Fenêtres Aide<br>Part Design Plane (PartDesign_CompDatums:0)<br>Plane (PartDesign_CompDatums:0)                                                                                                    |
| ter un plan<br>Fichier Édition<br>Modèle Tâches<br>Figure 1<br>Modèle Tâches<br>Figure 2<br>Figure 2<br>Figure                                            | de référence a<br>eeCAD 1.0.0<br>Affichage Qutils Macro Es<br>Affichage Qutils Macro Es<br>Affichage Qutils Ma | nd corps : creation de la forme liee<br>incrée à la forme liée ;<br>squisse PartDesign Fenêtres Aide<br>art Design PartDesign Penêtres Aide<br>Part Design Part Penêtres Aide<br>Part Penetres Part Penetres<br>Plan de référence<br>Pranto référence<br>Pranto (PartDesign_CompDatums.0)                                                                                                    |
| ter un plan<br>Fichier Édition<br>Modèle Tâches<br>Figure 172-1 - Fro<br>Fichier Édition<br>Modèle Tâches<br>Figure 172-1<br>Figure 172-1<br>Fig                                                                                                    | de référence a<br>eeCAD 1.0.0<br>Affichage Qutils Macro Es<br>Affichage Qutils Macro Es<br>Affichage Qutils Macro Es<br>Affichage Qutils Macro Es<br>Modèle<br>orps<br>orps001<br>Origine001<br>Binder                                                                                                    | nd corps : creation de la forme liee<br>incrée à la forme liée ;<br>squisse PartDesign Fenêtres Aide<br>art Design · Renêtres Aide<br>art Design · Renêtres Aide<br>Art Design · Renêtres Aide<br>Art Design · Renêtres Aide<br>Art Design · Renêtres Aide                                                                                                    |
| ter un plan<br>Fichier Édition<br>Modèle Tâches<br>Figure 172-1 - Fro<br>Fichier Édition<br>Modèle Tâches<br>Figure 172-1<br>Figure 200<br>Figure 200<br>Fig                                                                                                    | de référence a<br>ecCAD 1.0.0<br>Affichage Qutils Macro Es<br>Affichage Qutils Macro Es<br>Modèle<br>orps<br>orps001<br>Origine001<br>Binder                                                                                                    | nd corps : creation de la forme liee<br>ancrée à la forme liée ;<br>squisse PartDesign Fenêtres Aide<br>art Design · Renêtres Aide<br>Art Design · Renêtres Aide<br>Art Design · Renêtres Aide<br>Art Design · Renêtres Aide<br>Plan de référence<br>Plan de référence<br>PartDesign_Plane (PartDesign_CompDatums:0)<br>Plane (PartDesign_CompDatums:0)                                                                                                    |
| ter un plan<br>Fichier Édition<br>Modèle Tâches<br>Figure 17<br>Modèle Tâches<br>Figure 17<br>Figure 17<br>Figure                                                                                | de référence a<br>accAD 1.0.0<br>Affichage Qutils Macro Es<br>Affichage Qutils Macro Es<br>Modèle<br>Modèle<br>Origine001<br>Binder                                                                                                    | nd corps : creation de la forme liee<br>ancrée à la forme liée ;<br>aquisse PartDesign Fenêtres Aide<br>art Design PartDesign Fenêtres Aide<br>art Design PartDesign PartDesign Plan de référence<br>PartDesign_Plane (PartDesign_CompDatums:0)<br>Plan de référence<br>PartDesign_Plane (PartDesign_CompDatums:0)                                                                                                    |
| ter un plan<br>Fichier Édition<br>Modèle Tâches<br>Figure 17<br>Modèle Tâches<br>Figure 17<br>Figure 17<br>Figure                                                                                | de référence a<br>ecCAD 1.0.0<br>Affichage Qutils Macro Es<br>Affichage Qutils Macro Es<br>Modèle<br>orps<br>orps001<br>Origine001<br>Binder<br>1<br>Body (Corps) [Revolution.Edge1]                                                                                                    | nd corps : creation de la forme liee<br>ancrée à la forme liée ;<br>art Design PartDesign Fenêtres Aide<br>art Design PartDesign Fenêtres Aide                                                                                                    |
| ter un plan<br>F * TP7-1 - Fro<br>Fichier Édition<br>Modèle Tâches<br>V Ø TP7-1<br>V Ø Ø C<br>V Ø Ø C<br>V Ø O C<br>V Ø O C<br>V | de référence a<br>accAD 1.0.0<br>Affichage Qutils Macro Es<br>Affichage Qutils Macro Es<br>Modèle<br>Orps<br>Origine001<br>Binder<br>Body (Corps) [Revolution.Edge1]<br>false                                                                                                    | nd corps : creation de la forme liee<br>incrée à la forme liée ;<br>iquisse PartDesign Fenêtres Aide<br>art Design Part Design Part Part Part Part Part Part Part Part                                                                                                    |

2<sup>nd</sup> corps : création du plan de référence

• Décaler et pivoter ce plan de référence comme ci-dessous :

|                                                                                                    |                                                                                                    |       |      |         |            |       | * | 5° A |   |
|----------------------------------------------------------------------------------------------------|----------------------------------------------------------------------------------------------------|-------|------|---------|------------|-------|---|------|---|
|                                                                                                    |                                                                                                    |       | ~~ < | 7- 13 % |            | 5 D-1 |   | 2 6  |   |
| dèle 🔪 Tâches                                                                                                    | Tîshas                                                                                                    |       | 8 8  |         |            |       |   |      |   |
| Référence4                                                                                                    | une référence célectionnée                                                                                                    |       |      |         | /          |       |   |      |   |
| Mode d'ancrage :                                                                                                    | une reference selectionnee                                                                                                    |       |      |         |            |       |   |      |   |
| Désactivé                                                                                                    |                                                                                                    |       |      |         |            |       |   |      |   |
| XY de l'objet                                                                                                    |                                                                                                    |       |      |         |            |       |   |      |   |
| XZ de l'objet                                                                                                    |                                                                                                    |       |      |         |            |       |   |      |   |
| 17 OP LODIEL                                                                                                    |                                                                                                    |       |      |         |            |       |   |      |   |
| Face du plan                                                                                                    |                                                                                                    |       |      | [ [ [ [ |            |       |   |      |   |
| Face du plan<br>Inertie 2-3                                                                                                    | in the Course (                                                                                                    |       |      |         |            |       |   |      |   |
| Face du plan<br>Inertie 2-3<br>Tangent à la surface (<br>Inertie 2-3 (aiouter pl                                                                                                    | ajouter Sommet)<br>us de références)                                                                                                    |       |      |         |            |       |   |      |   |
| Face du plan<br>Inertie 2-3<br>Tangent à la surface (<br>Inertie 2-3 (ajouter pl<br>Plan XY parallèle au p                                                                                                    | ajouter Sommet)<br>us de références)<br>Ian (ajouter plus de référen                                                                                            | ices) | -    |         |            |       |   |      |   |
| Face du plan<br>Inertie 2-3<br>Tangent à la surface (<br>Inertie 2-3 (ajouter pl<br>Plan XY parallèle au p                                                                                                    | ajouter Sommet)<br>us de références)<br>Ian (ajouter plus de référen                                                                                            | ices) |      |         |            |       |   |      | 7 |
| Face du plan<br>Inertie 2-3<br>Tangent à la surface (<br>Inertie 2-3 (ajouter pl<br>Plan XY parallèle au p                                                                                                    | ajouter Sommet)<br>us de références)<br>Ian (ajouter plus de référen                                                                                            | ices) |      |         | $\bigcirc$ |       |   |      | 7 |
| Pace du plan<br>Inertie 2-3<br>Tangent à la surface (<br>Inertie 2-3 (ajouter pl<br>Plan XY parallèle au p                                                                                                    | ajouter Sommet)<br>us de références)<br>Ian (ajouter plus de référen<br>e (en roordonnées locales) :                                                            | ices) |      |         | Ø          |       |   |      | 7 |
| Pace du plan Inertie 2-3 Inertie 2-3 Tangent à la surface (i Inertie 2-3 (ajouter pl Plan XY parallèle au p Décalage de l'ancrag Dans la direction X :                                                                                                    | ajouter Sommet)<br>us de références)<br>lan (ajouter plus de référen<br>e (en coordonnées locales) :-<br>25,00 mm                                               | ices) |      |         | $\bigcirc$ |       |   |      |   |
| Pace du plan Inertie 2-3 Inertie 2-3 Inertie 2-3 (ajouter pl Plan XY parallèle au p Décalage de l'ancrag Dans la direction X :                                                                                                    | ajouter Sommet)<br>us de références)<br>lan (ajouter plus de référen<br>e (en coordonnées locales) :-<br>25,00 mm                                               | ces)  |      |         |            |       |   |      | 7 |
| Pace du plan Inertie 2-3 Inertie 2-3 Inertie 2-3 (ajouter pl Plan XY parallèle au p Décalage de l'ancrag Dans la direction X : Dans la direction Y :                                                                                                    | ajouter Sommet)<br>us de références)<br>lan (ajouter plus de référen<br>e (en coordonnées locales) :-<br>25,00 mm<br>0,00 mm                                    | (ces) |      |         |            |       |   |      | 7 |
| Pace du plan<br>Inertie 2-3<br>Tangent à la surface (<br>Inertie 2-3 (ajouter pl<br>Plan XY parallèle au p<br>Décalage de l'ancrag<br>Dans la direction X :<br>Dans la direction X :<br>Dans la direction Z :                                               | ajouter Sommet)<br>us de références)<br>lan (ajouter plus de référen<br>e (en coordonnées locales) :-<br>25,00 mm<br>0,00 mm<br>-30,00 mm                       | ces)  |      |         |            |       |   |      | 7 |
| Pace du plan<br>Inertie 2-3<br>Tangent à la surface (.<br>Inertie 2-3 (ajouter pl<br>Plan XY parallèle au p<br>Décalage de l'ancrag<br>Dans la direction X :<br>Dans la direction X :<br>Dans la direction Z :                                              | ajouter Sommet)<br>us de références)<br>lan (ajouter plus de référen<br>e (en coordonnées locales) :=<br>25,00 mm<br>0,00 mm<br>-30,00 mm                       | ces)  |      |         |            |       |   |      | 7 |
| Pace du plan<br>Inertie 2-3<br>Tangent à la surface (<br>Inertie 2-3 (ajouter pl<br>Plan XY parallèle au p<br>Décalage de l'ancrag<br>Dans la direction X :<br>Dans la direction X :<br>Dans la direction Z :<br>Autour de l'axe X :                        | ajouter Sommet)<br>us de références)<br>lan (ajouter plus de référen<br>e (en coordonnées locales) :-<br>25,00 mm<br>0,00 mm<br>-30,00 mm<br>90,00 °            | ces)  |      |         |            |       |   |      | 7 |
| Pace du plan<br>Inertie 2-3<br>Tangent à la surface (<br>Inertie 2-3 (ajouter pl<br>Plan XY parallèle au p<br>Décalage de l'ancrag<br>Dans la direction X :<br>Dans la direction X :<br>Dans la direction Z :<br>Autour de l'axe X :<br>Autour de l'axe Y : | ajouter Sommet)<br>us de références)<br>lan (ajouter plus de référen<br>e (en coordonnées locales) :-<br>25,00 mm<br>0,00 mm<br>-30,00 mm<br>90,00 °<br>30,00 ° | ces)  |      |         |            |       |   |      | 7 |
| Pace du plan<br>Inertie 2-3<br>Tangent à la surface (<br>Inertie 2-3 (ajouter pl<br>Plan XY parallèle au p<br>Décalage de l'ancrag<br>Dans la direction X :<br>Dans la direction X :<br>Dans la direction Z :<br>Autour de l'axe X :<br>Autour de l'axe Y : | ajouter Sommet)<br>us de références)<br>lan (ajouter plus de référen<br>e (en coordonnées locales) :-<br>25,00 mm<br>0,00 mm<br>-30,00 mm<br>90,00 °<br>30,00 ° | ces)  |      |         |            |       |   |      | 7 |

2<sup>nd</sup> corps : Décalage du plan de référence

#### **Q** Explications

- Direction x : 25 mm correspond à OA du cylindre ;
- Direction z : -30 mm correspond à AB ;
- Rotation autour de X : 90 ° pour ramener le plan parallèle au plan XY ;
- Rotation autour de Y : **30**° inclinaison du <sup>2nd</sup> cylindre par rapport au 1<sup>e</sup>r cylindre ;

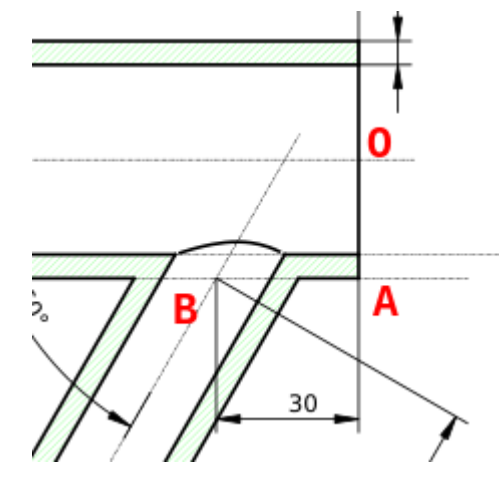

2<sup>nd</sup> corps : explication du décalage et de la rotation du plan de référence

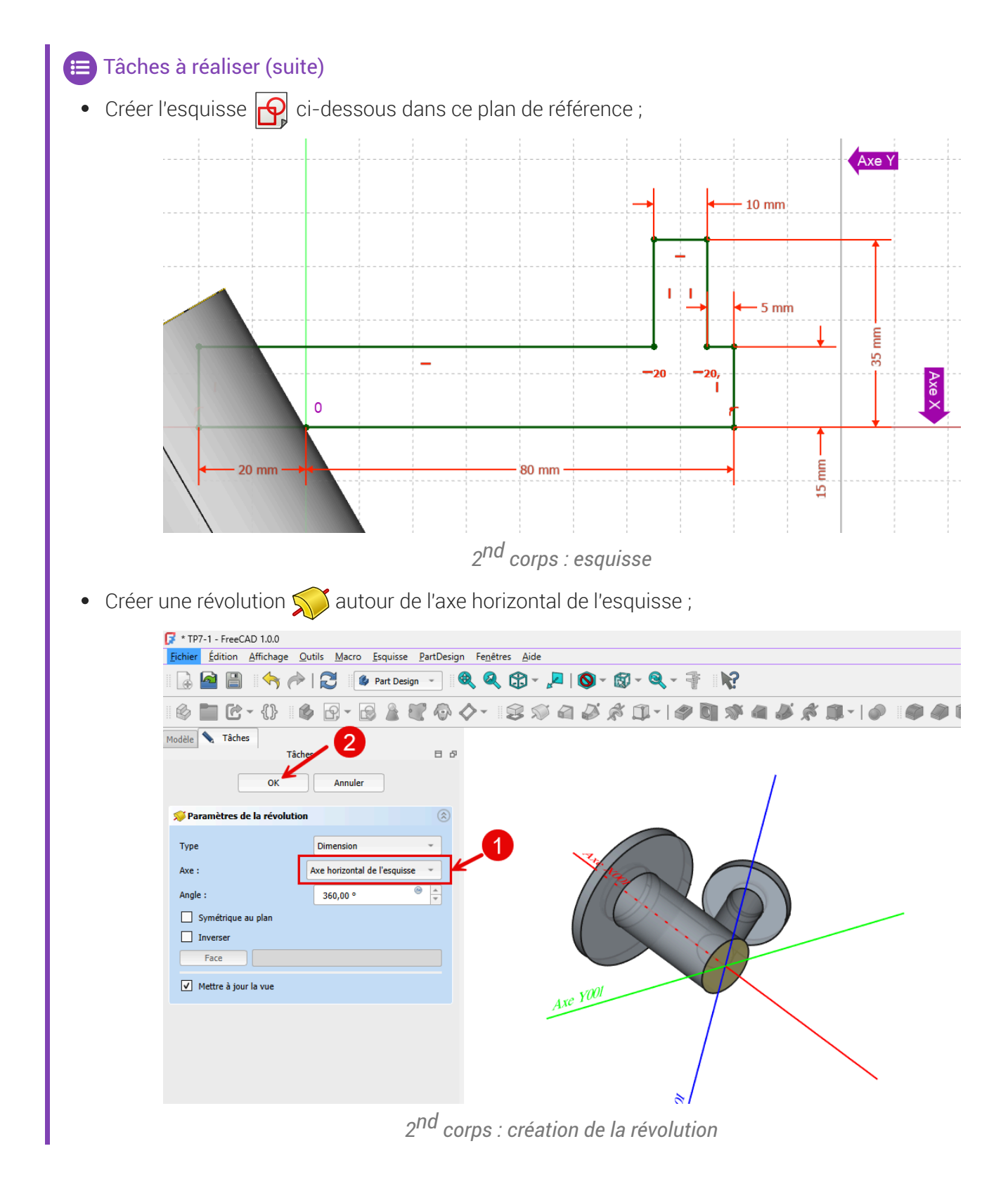

# 2.3. Fusionner les deux corps

#### E Tâches à réaliser

Sélectionner 
 Corps001 dans la vue 
 Modèle et fusionner le corps 
 Corps à l'aide de la commande 
 ;

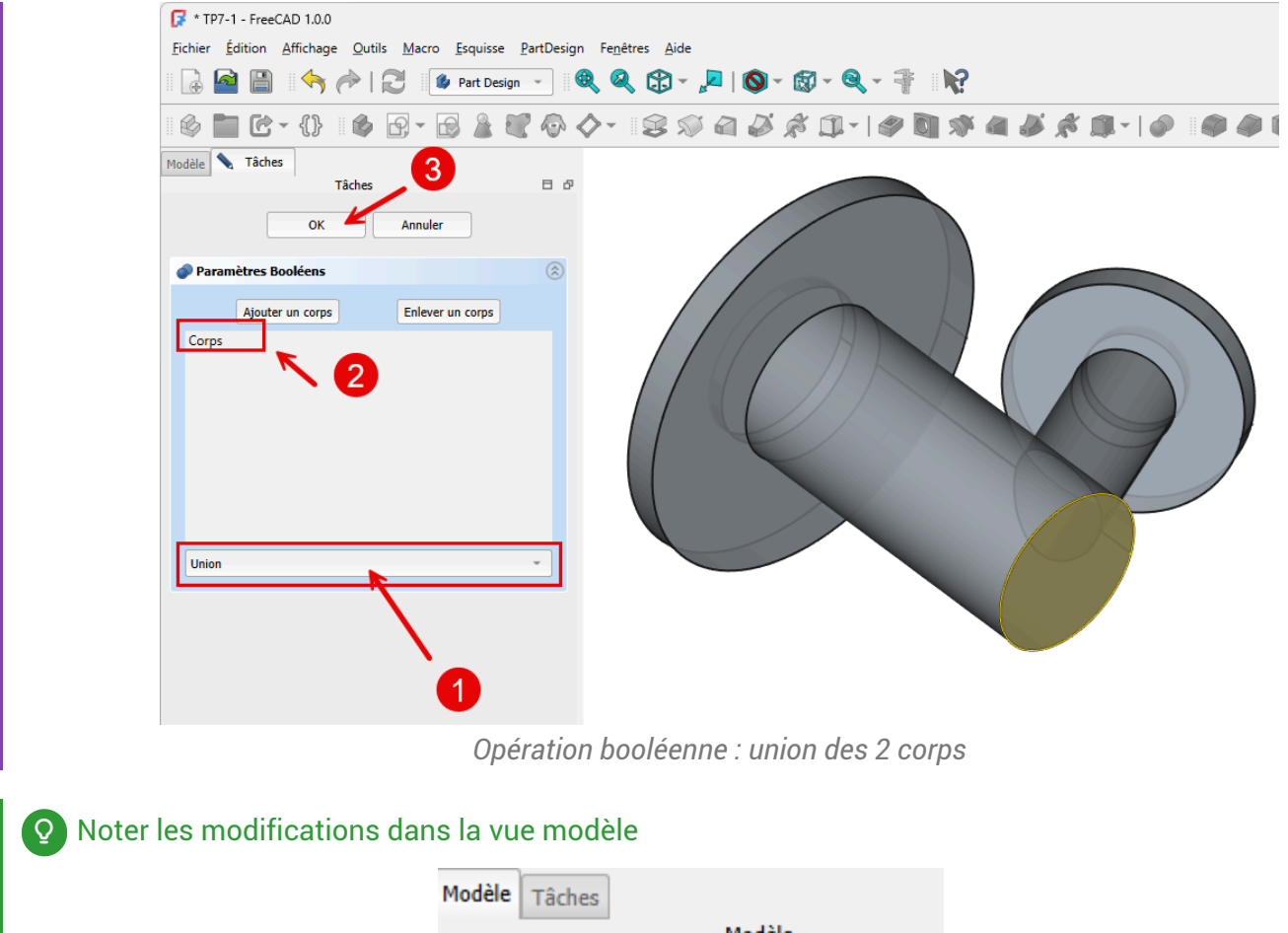

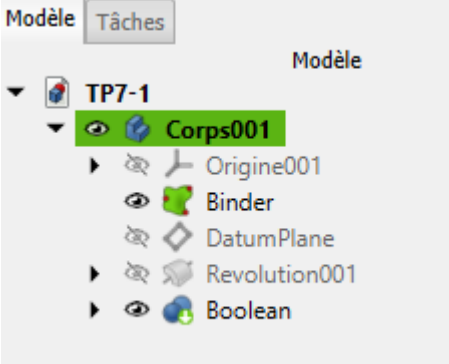

# 2.4. Cavités

### E Tâches à réaliser

Créer l'esquisse suivante sur la face en bout du 1<sup>er</sup> cylindre ;

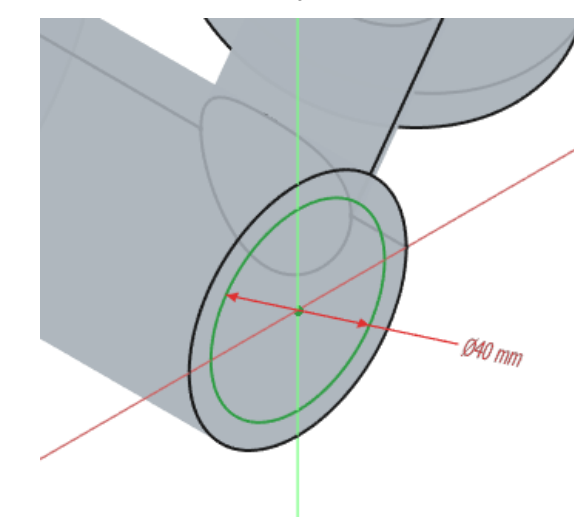

Cavités : esquisse sur la face en bout du 1er cylindre

Créer une cavité avec l'option 🖨 au plus proche ;

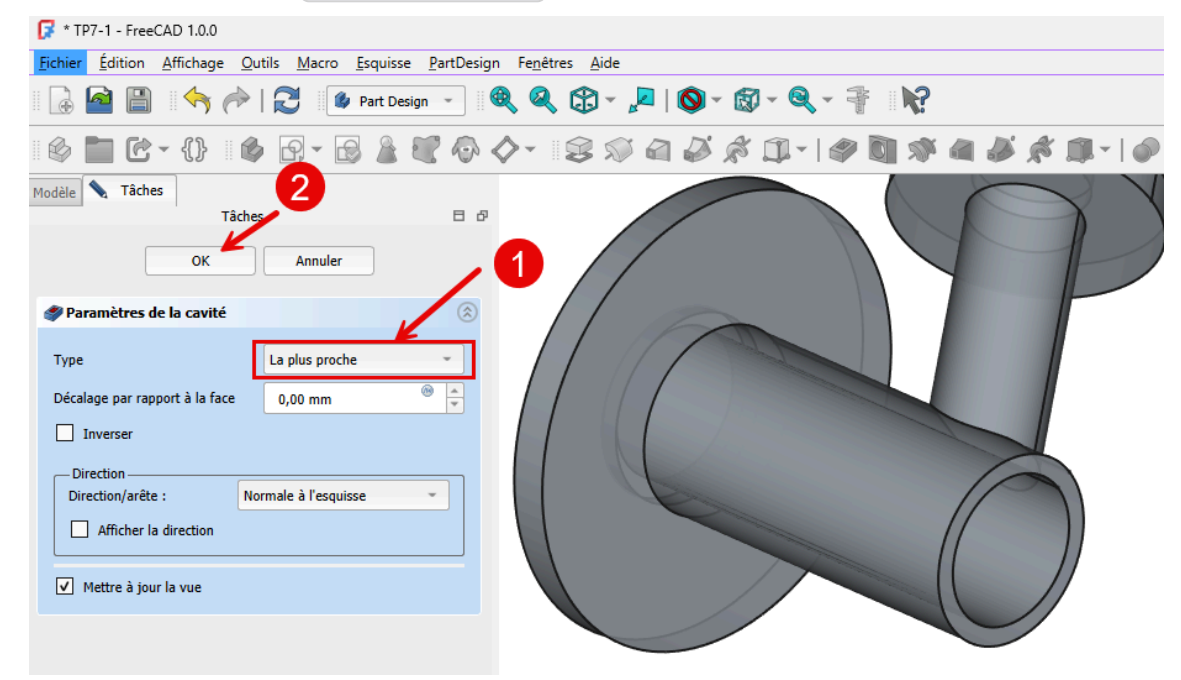

*Cavités : création de la cavité sur le 1<sup>er</sup> cylindre* 

Créer l'esquisse suivante sur la face en bout du 2<sup>nd</sup> cylindre :

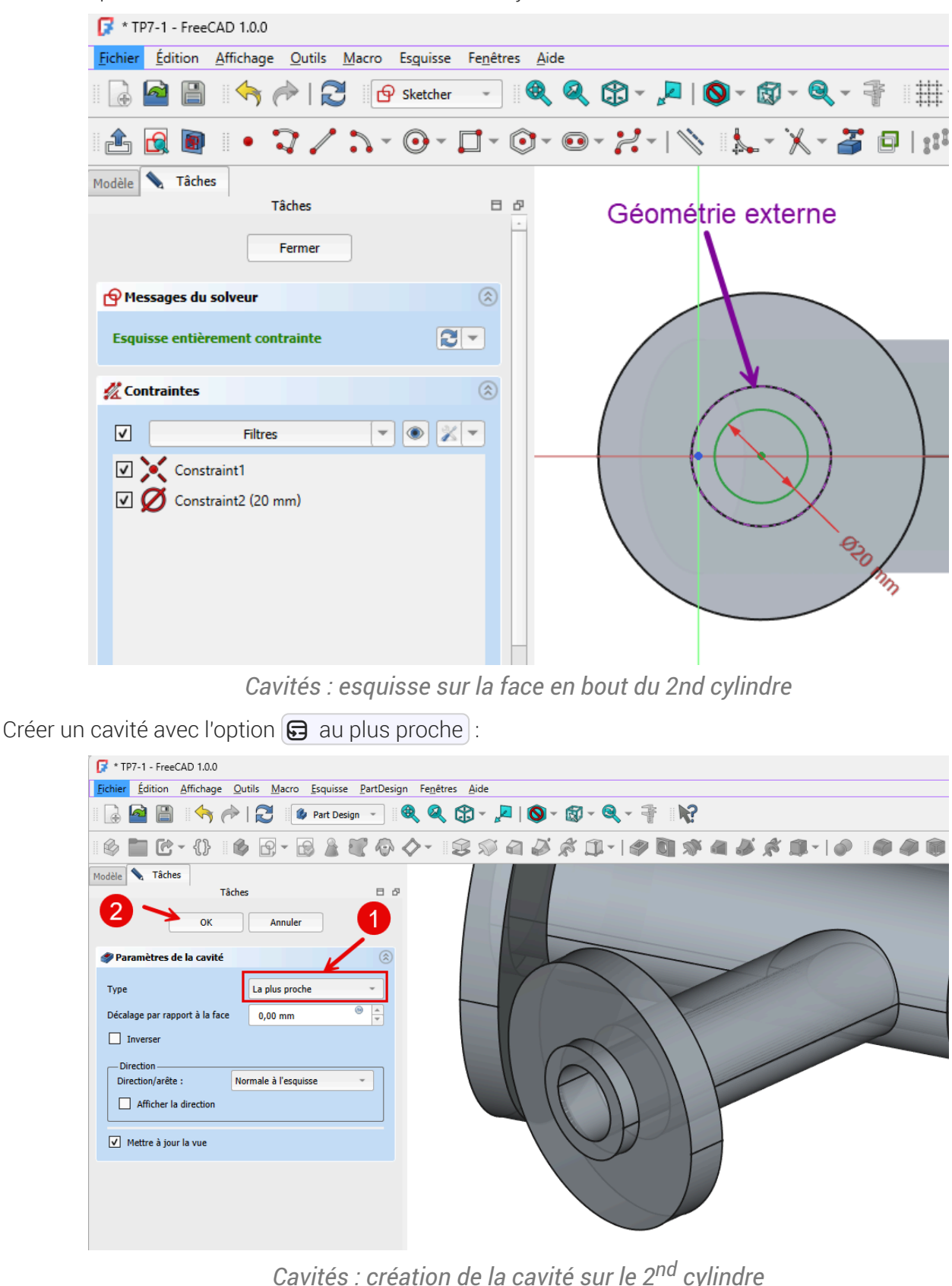

Q Aide

Pour centrer le cercle dans la deuxième esquisse, il faudra utiliser une géométrie externe ;

07 - Corps multiples TP 7-1 😯

# 2.5. Capture vidéo

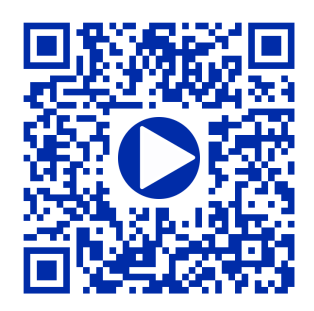

# 3. TP 7-2 🖝

Nous allons ajouter un couvercle à notre boîte modélisée lors du TP6-2. (cf. TP7-2-Plan.pdf )

Travail à réaliser

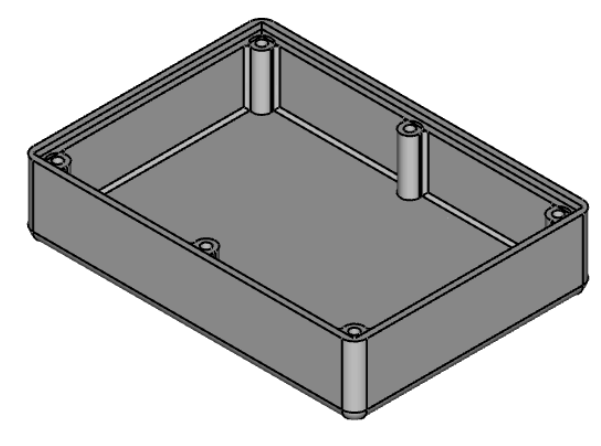

Boîte

Bien entendu, la modification de la longueur ou la largeur de la boîte devra se répercuter automatiquement sur le couvercle :

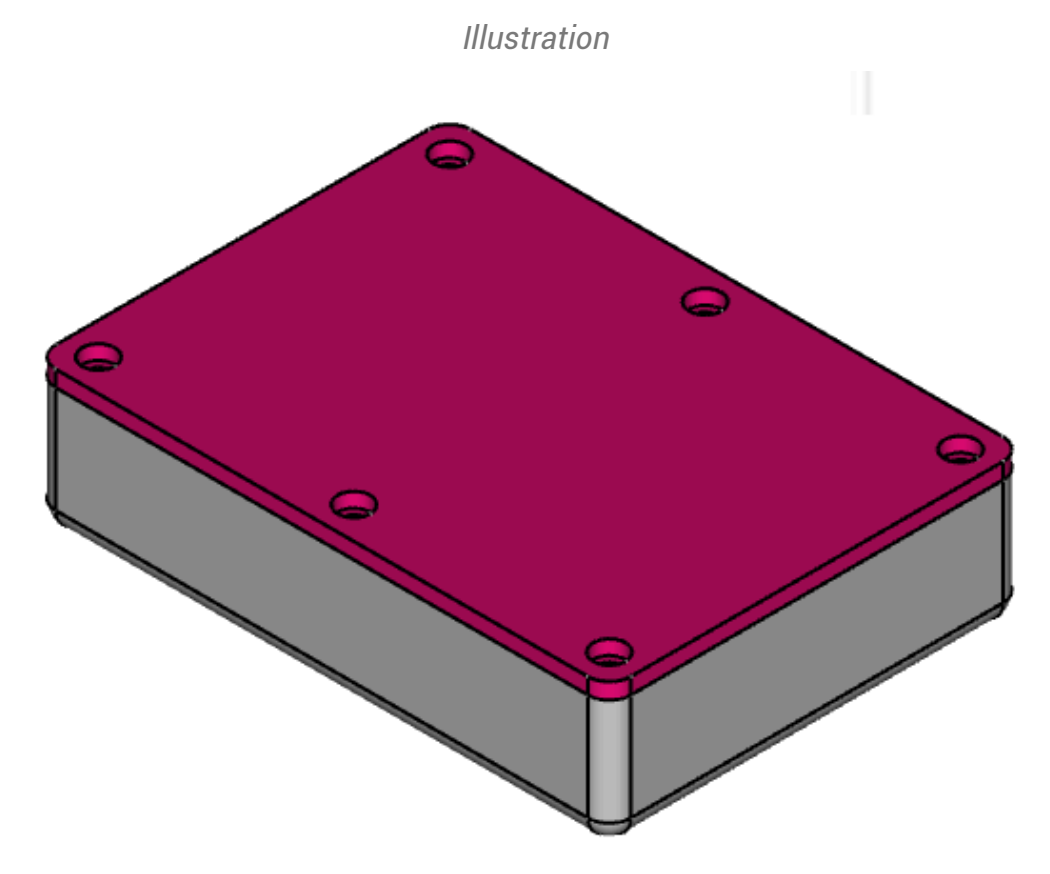

## Ø Objectifs

- Créer une sous-forme liée <sup>W</sup> of d'une fonction paramétrique pour récupérer des géométries du fond de la boîte ;
- Utiliser la fonction paramétrique Perçage<sup>W</sup> 💽 ;

### 😑 Tâches à réaliser

- Télécharger sur votre ordinateur le fichier TP7-2-initial.FCStd et l'ouvrir dans FreeCAD ;
- Enregistrer le document sous le nom 🕞 TP7-2 ;

# 3.1. Sous-forme liée

😑 Tâches à réaliser

• Ajouter un 2<sup>nd</sup> corps 🕜 que vous renommerez 🕞 Couvercle ;

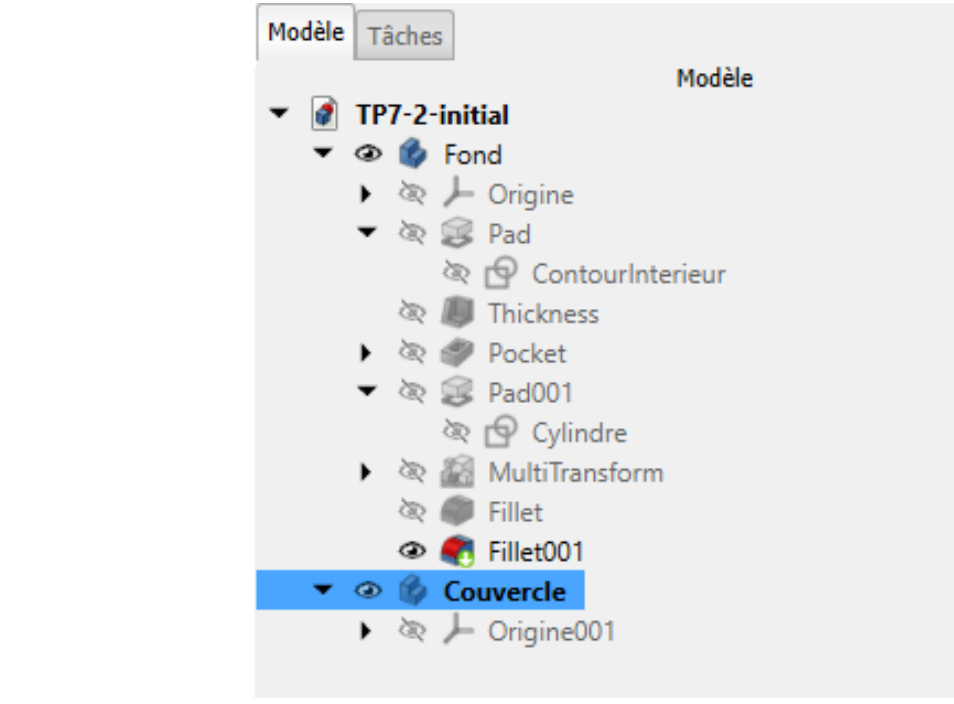

Création d'un 2nd corps

Ajouter une sous-forme liée de l'objet (fonction) dans le corps
 Couvercle puis masquer le corps Fond ;

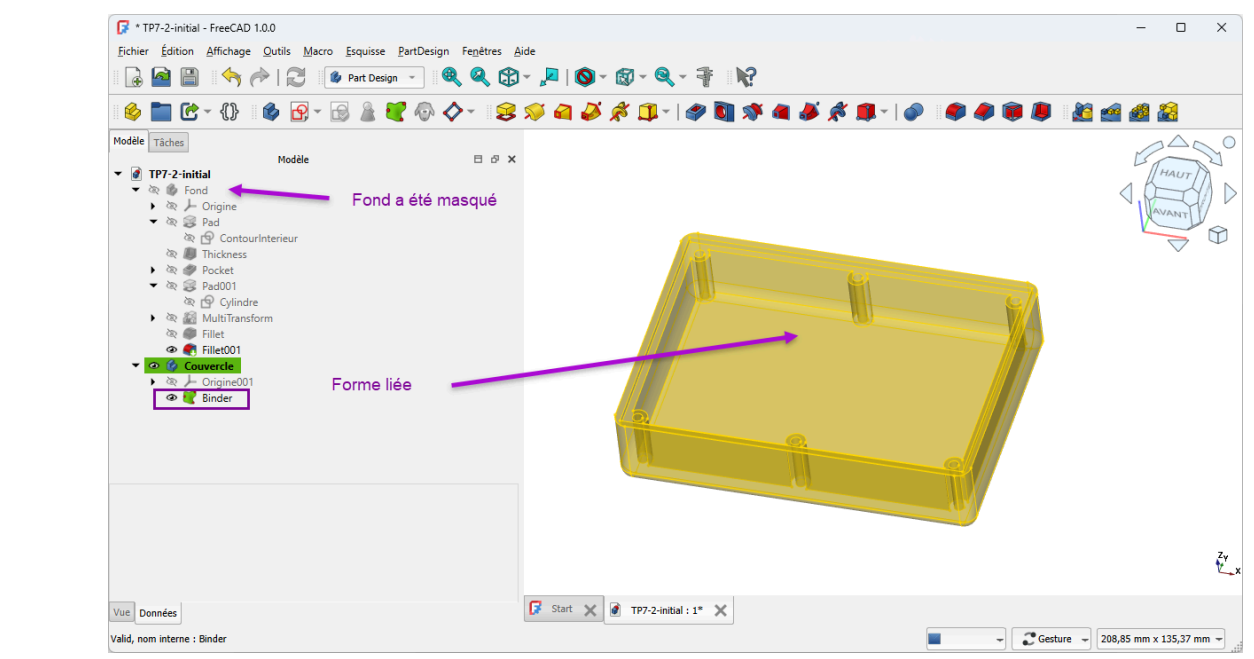

Création de la sous-forme liée

### 💬 Aide

- 🕞 Couvercle doit être le corps actif : en caractères gras ;
- Ne pas oublier de masquer le corps 🕞 Fond qui doit être en grisé dans la vue Modèles après la création de la forme liée ;

# 3.2. Partie supérieure

### 😑 Tâches à réaliser

• Sélectionner la face supérieure de la sous-forme liée et ajouter une nouvelle esquisse 🛐 ;

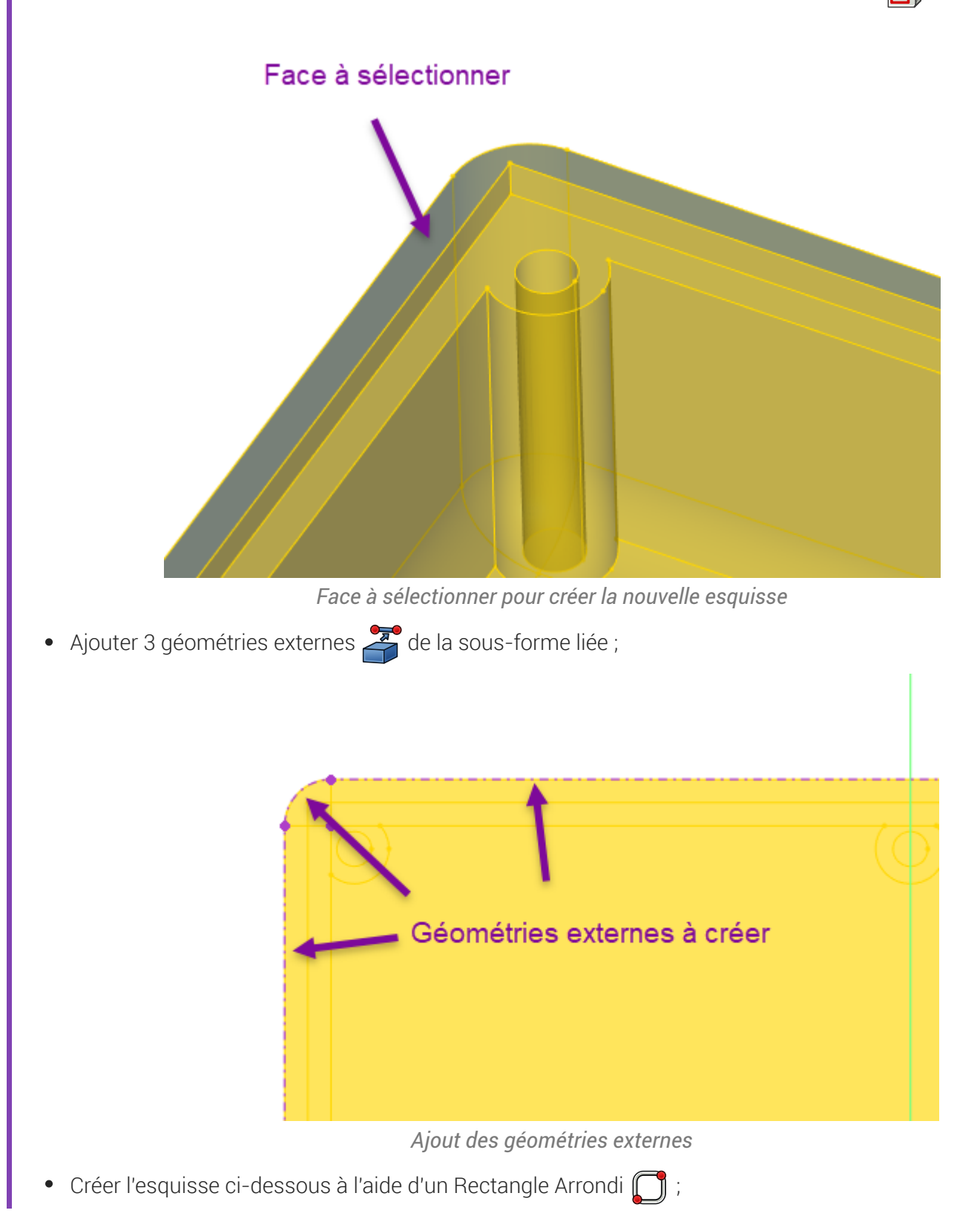

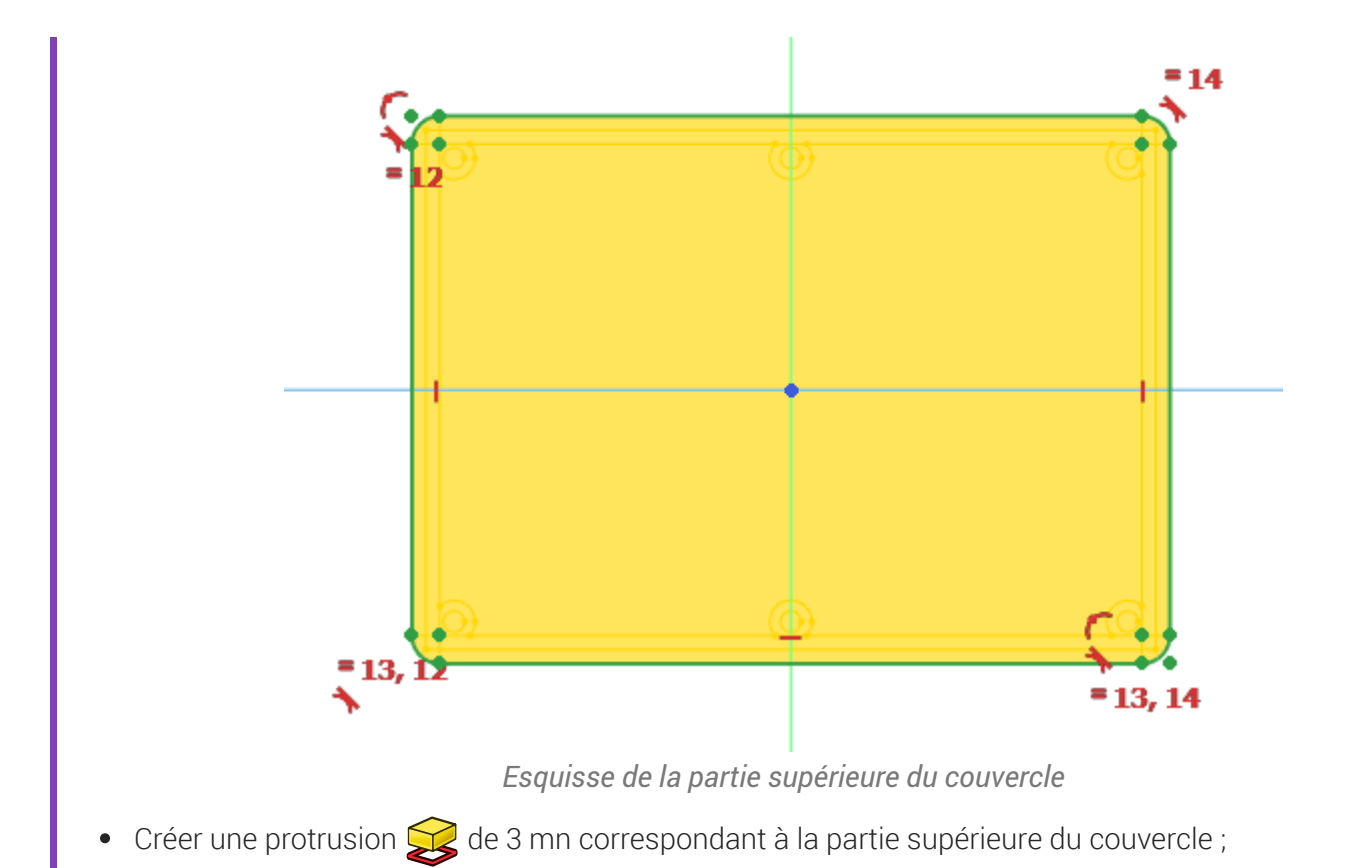

3.3. Partie inférieure

#### 😑 Tâches à réaliser

- Sélectionner la face inférieure de la protrusion créée précédemment et ajouter une nouvelle esquisse
   ;
- Créer l'esquisse ci-dessous constituée d'un rectangle centré **o** et de 2 géométries externes (partie verticale de l'épaulement) ;

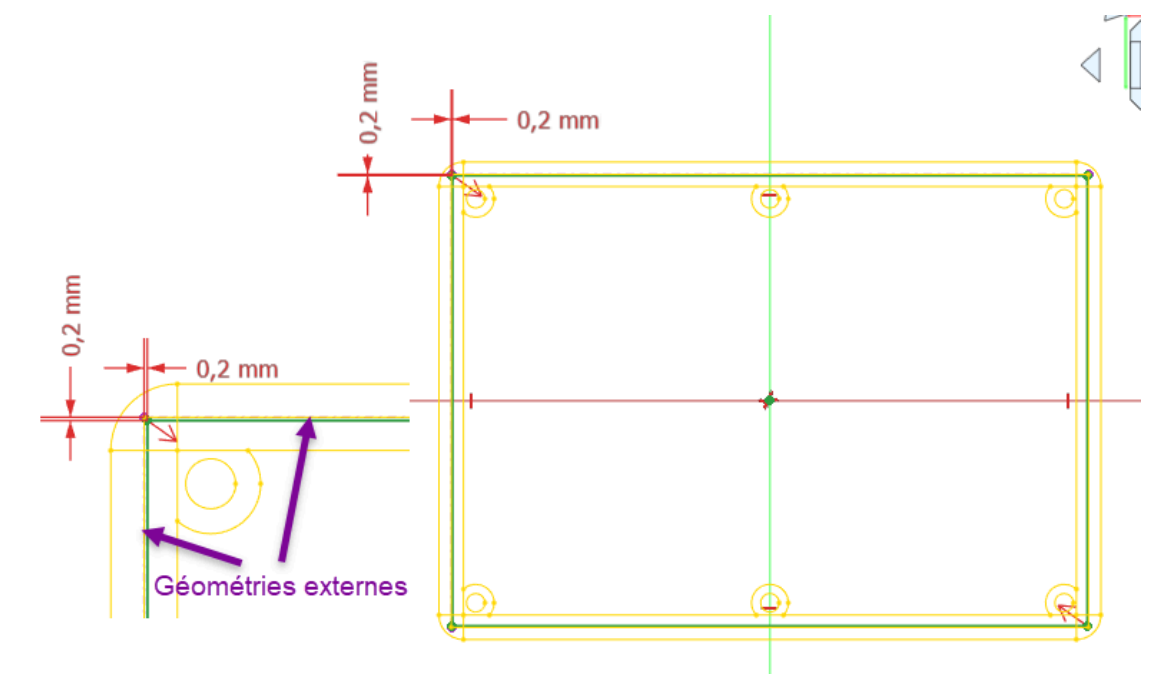

#### Esquisse de la partie inférieure du couvercle

• Créer une protrusion 🙀 de 2 mn correspondant à la partie inférieure du couvercle qui s'emboîte ;

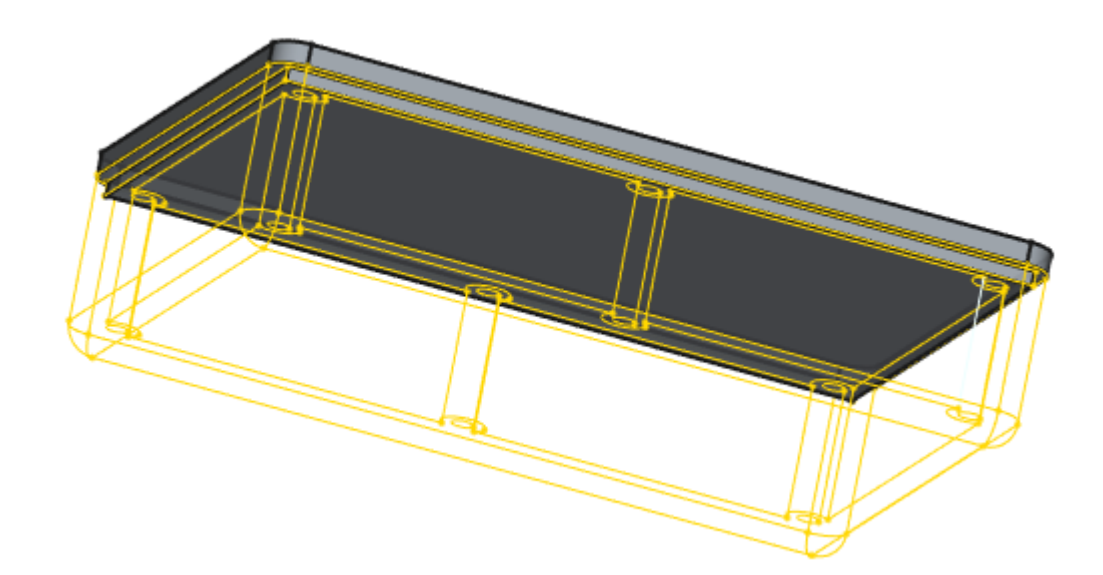

#### Q Aide

- Pour accéder aux lignes de la forme liée :
  - masquer 🕞 Pad002 ;
  - afficher 🕞 Binder avec un style de présentation filaire 🏵 (📼 v puis 📼 3 du clavier alphanumérique) ;

# 3.4. Perçages

### 😑 Tâches à réaliser

- Sélectionner la face supérieure du couvercle et ajouter une nouvelle esquisse 🙀 ;
- Créer l'esquisse ci-dessous de 6 cercles oppositionnés à l'aide de géométries externes a de la forme liée ;

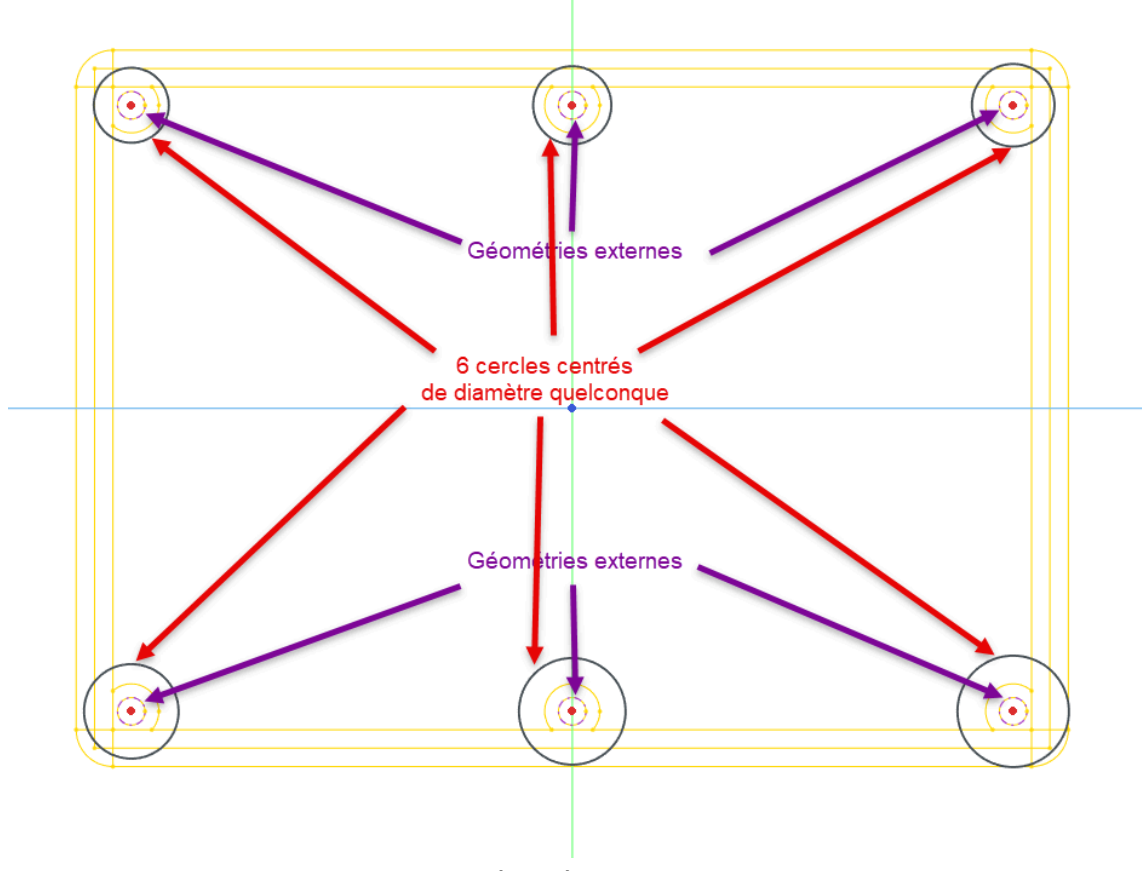

Esquisse des perçages

• Appliquer la fonction paramétrique Perçage a cette esquisse pour modéliser les 6 emplacements de vis en appliquant les paramètres ci-dessous :

| Paramètres o     | OK<br>de perçage         | Annuler             | (Å             |          |
|------------------|--------------------------|---------------------|----------------|----------|
| Profilé Filetage | métrique ISO à pas stand | ard                 | -              |          |
| Dimension        | М3                       | Jeu                 | Standard 👻     |          |
| Direitre         |                          | 3,40 mm             | ® _            | 6        |
| Picaeur          | Dimension -              | 25,00 mm            | · · ·          |          |
| Inverser         | Conique                  | 90,00 °             | •              |          |
|                  |                          |                     |                |          |
| Fileté           | Classe                   | 4G                  | -              |          |
| Profondeur       | Profondeur du trou 👻     | 25,00 mm            | · · ·          |          |
| Direction        | 🔵 Pas à gauche           | Pas à droite        |                |          |
| Filetage i       | représenté               | Mettre à jour la ve | ue du filetage |          |
| Jeu perso        | onnalisé                 | 0,00 mm             | ® _            |          |
| 3                |                          |                     |                |          |
| Type de coup     | e de trou                | Counterbore         |                |          |
| Disasètra        |                          |                     | @              |          |
| Diametre         |                          | 0,10 mm             |                |          |
| Profondeur       |                          | 3,40 mm             |                |          |
| Angle de frais   | age                      | 90,00 °             | ® _            |          |
| Valeurs p        | personnalisées           |                     |                | <u> </u> |
|                  |                          |                     |                |          |
| Pointe de pero   | çage 🔿 Pl                | at                  |                |          |
|                  | 🖲 Er                     | angle 118,00 °      | (H)            |          |

Paramètres du perçage

### ♀ Aide

- Pour accéder aux lignes de la forme liée , masquer 🕞 Pad003 ;
- Peu importe le diamètre des cercles dans l'esquisse, c'est la fonction Perçage on qui déterminera la forme et la dimension des perçages ;

# 3.5. Vérification de l'intégrité

#### 😑 Tache à réaliser

- Modifier la longueur du rectangle à 70 mm dans l'esquisse 🕞 ContourInterieur du fond de la boite ;
- Vérifier que le modèle n'est pas cassé ;

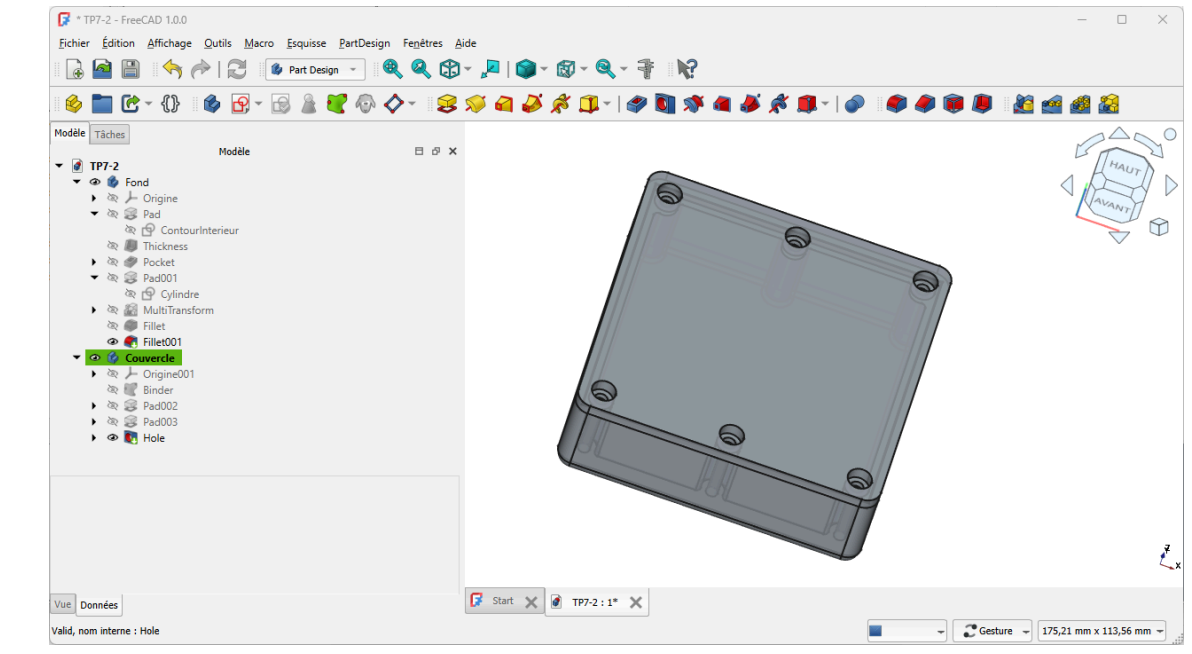

Vérification de l'intégrité du modèle

# 3.6. Capture vidéo

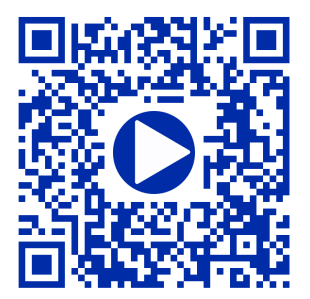

# 4. TP7-3 秦

### 💬 Conseil

Dans ce TP, nous utilisons une feuille de calcul 🗮. Si vous ne connaissez pas bien l'atelier SpreadSheet

, je vous invite à consulter le chapitre 8 et à réaliser le TP 8-1 avant de démarrer ce TP 7-3.

Nous allons créer un couvercle qui recevra le cône filtre du TP 9-3 et qui se vissera sur une boîte en plastique récupérée (emballage du commerce) pour créer un piège à frelons et guêpes :

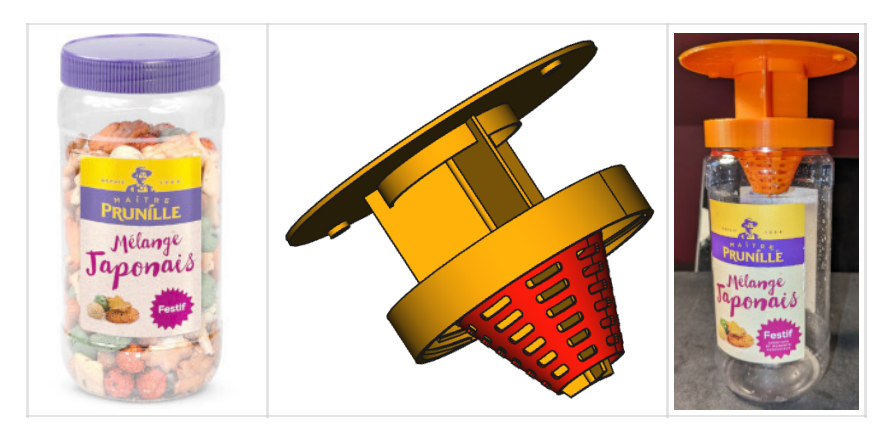

#### Plan

#### cf TP7-3-Plan.PDF

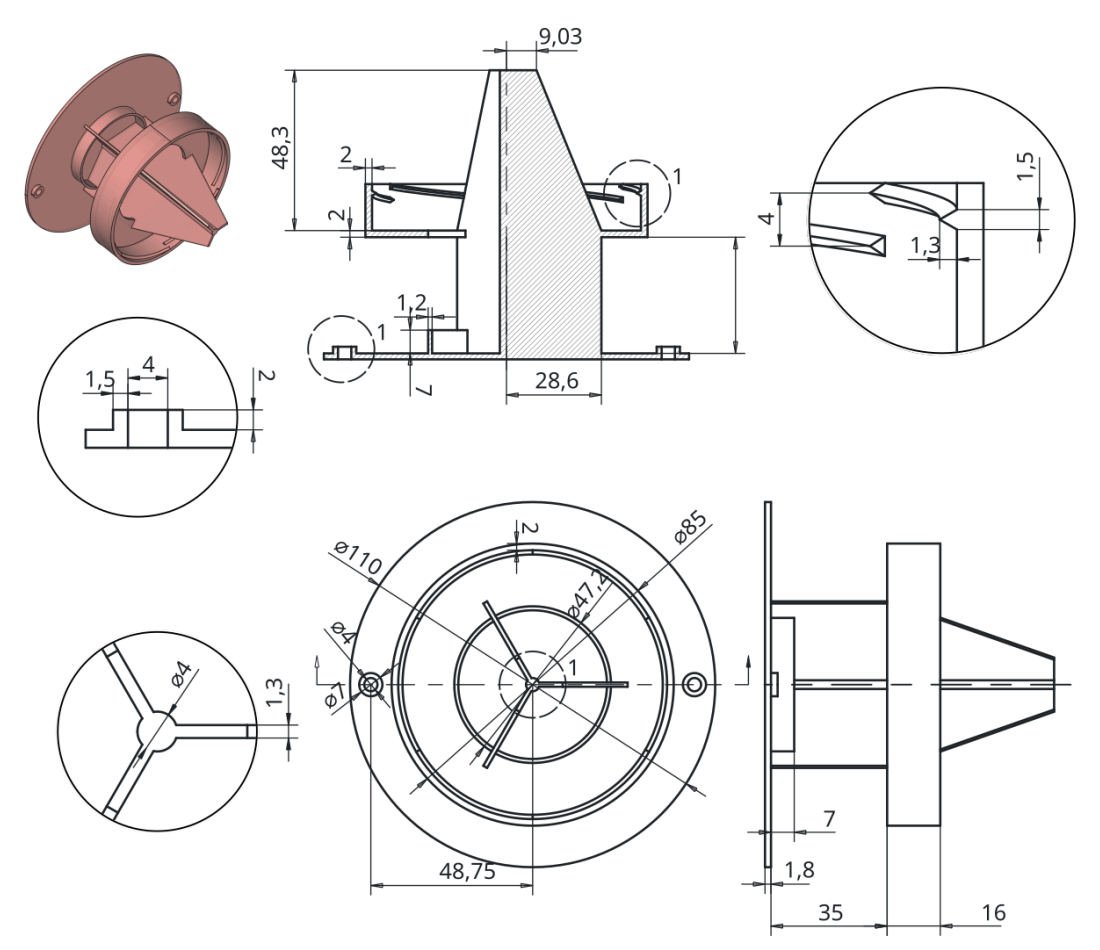

## Ø Objectifs

- Utiliser la fonction paramétrique Hélice additive % ;
- Utiliser une sous-forme liée 🕎 d'un corps ;
- Utiliser la commande Opérateur booléen 🌈 ;

# 4.1. Travail préparatoire

### 😑 Tâches à réaliser

- Télécharger le fichier FreeCAD TP7-3-initial et l'ouvrir dans FreeCAD ;
- Enregistrer le fichier sous le nom 🕞 TP7-3 ;

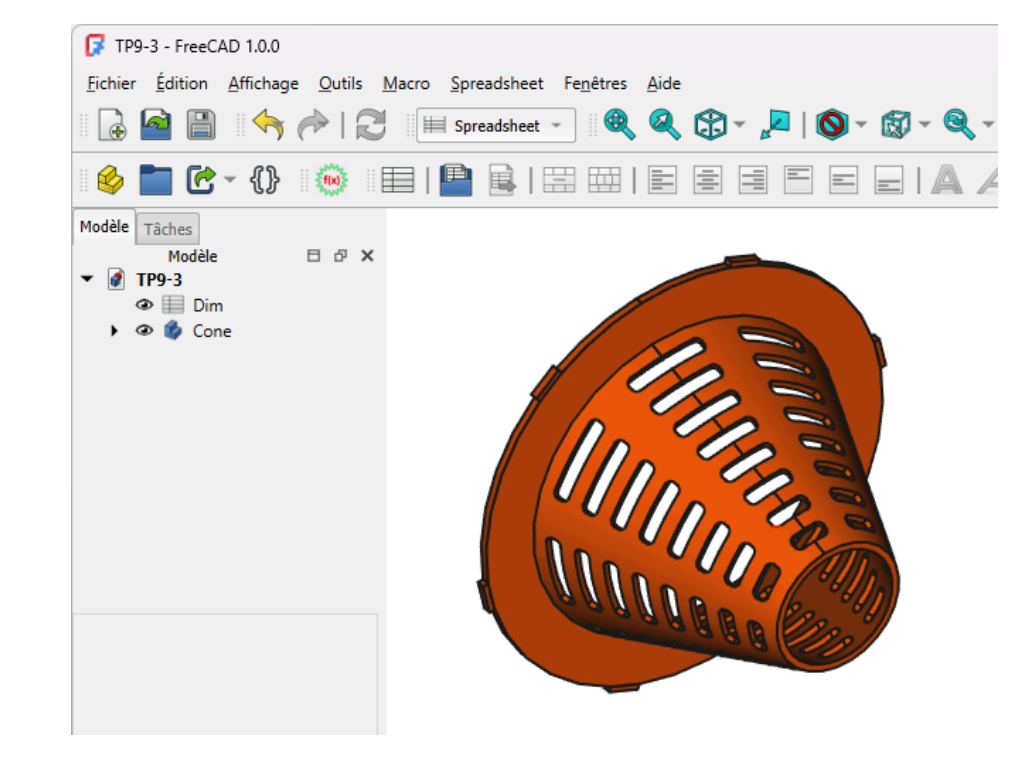

Contenu du fichier TP7-3-initial

Ce fichier FreeCAD contient :

- le cône filtre modifié par rapport au TP 9-3 pour faciliter l'impression 3D et permettre une recalcul complet de la grille en cas de modification des valeurs dans la feuille de calcul ;
- une feuille de calcul 🕞 Dim contenant les dimensions utilisées dans la modélisation ;

| 🕑 - {}} 🛛 😒         |         | 🗎 🗟   🖾 🕮   E 🗷 🗷 E 🖃   1                                 | AAAI     | Noir C            | ouleur personnalisée                                  |           |                    |         |   |   |   |   |
|---------------------|---------|-----------------------------------------------------------|----------|-------------------|-------------------------------------------------------|-----------|--------------------|---------|---|---|---|---|
| hes<br>Madila III o | Contenu |                                                           |          |                   |                                                       |           |                    | Alias : |   |   |   |   |
| HOUSE LI D          | ^       | A                                                         | В        | с                 | D                                                     | E         | F                  | G       | н | 1 | J |   |
| Dim<br>Cone         | 1       | Dimensions de la boite récupérée                          |          |                   | Chapeau                                               |           |                    |         |   |   |   |   |
|                     | 2       | Diamètre extérieur (BoitDiam)                             | 78,20 mm |                   | Diametre Chapeau (ChapeauDiam)                        | 110,00 mm |                    |         |   |   |   |   |
|                     | 3       | Nombre de filetages (BoitNbFiletage)                      | 6        |                   | Epaisseur Chapeau (ChapeauEp)                         | 1,80 mm   |                    |         |   |   |   |   |
|                     | 4       | Distance supérieure filetage (BoitHtSupFiletage)          | 5,00 mm  |                   | Diametre Fixation (ChapeauTrouDiam)                   | 4,00 mm   |                    |         |   |   |   |   |
|                     | 5       | Distance inférieure filetage (BoitHtInfFiletage)          | 9,00 mm  |                   | Distance centre fixation (ChapeauDistTrouFixation)    | 48,75 mm  | < Valeur calculée  |         |   |   |   |   |
|                     | 6       | Hauteur filetage(BoitHtFiletage)                          | 1,30 mm  |                   | Epaisseur renfort fixation (ChapeauEpTrouFixation)    | 1,50 mm   |                    |         |   |   |   |   |
|                     | 7       | Largeur filetage (BoitLargFiletage)                       | 1,50 mm  |                   | Hauteur Renfort trou fixation (ChapeauHtTrouFixation) | 2,00 mm   |                    |         |   |   |   |   |
|                     | 8       |                                                           |          |                   | Hauteur nervure (ChapHtNervure)                       | 7,00 mm   |                    |         |   |   |   |   |
|                     | 9       | Cône                                                      |          |                   | Epaisseur Nervure (ChapeauepNervure)                  | 1,20 mm   |                    |         |   |   |   |   |
|                     | 10      | Diamètre disque ext (ConeDisqDiam)                        | 78,20 mm |                   | Diametre ext nervure (ChapeauDiamNervure)             | 47,20 mm  | < Valeur calculée  |         |   |   |   | T |
|                     | 11      | Hauteur totale (ConeHtTotal)                              | 45,30 mm |                   | Couvercle                                             |           |                    |         |   |   |   |   |
|                     | 12      | Largeur disque (ConeLargDisque)                           | 10,00 mm |                   | Distance Chapeau Couvercle (CouvDistChapeau)          | 35,00 mm  |                    |         |   |   |   |   |
|                     | 13      | Épaisseur disque (ConeEpDisque)                           | 1,50 mm  |                   | Diametre intérieur couvercle (CouvDiamInt)            | 81,00 mm  | < Valeur calculée  |         |   |   |   |   |
|                     | 14      | Hauteur ergot (ConeHtErgot)                               | 1,00 mm  |                   | Epaisseur couvercle (CouvEp)                          | 2,00 mm   |                    |         |   |   |   |   |
|                     | 15      | Largeur ergot (ConeLargErgot)                             | 5,80 mm  |                   | Diametre ouverture couvercle(CouvDiamOuverture)       | 47,20 mm  | < Valeur calculée  |         |   |   |   |   |
|                     | 16      | Petit diamètre intérieur du cône (ConePetitDiamInt)       | 21,50 mm |                   | Hauteur Couvercle (CouvHt)                            | 16,00 mm  |                    |         |   |   |   |   |
|                     | 17      | Épaisseur cône (ConeEp)                                   | 1,20 mm  |                   |                                                       |           |                    |         |   |   |   |   |
|                     | 18      | Largeur max des fentes de la grille (GrilleLargMax)       | 15,00 mm |                   | Ailes                                                 |           |                    |         |   |   |   |   |
|                     | 19      | Largeur min des fentes de la grille (GrilleLargMin)       | 6,00 mm  |                   | largeur aile intérieur (AileGrLarg)                   | 28,60 mm  | < Valeur calculée  |         |   |   |   |   |
|                     | 20      | Nombre de fentes (GrilleNbFentes)                         | 8        |                   | Haut aile intérieur (AileHt)                          | 48,30 mm  | <… Valeur calculée |         |   |   |   |   |
|                     | 21      | Angle du cône (AngleCone)                                 | 22,05 *  | < Valeur calculée | Petite largeur aile (AilePteLarg)                     | 9,03 mm   | < Valeur calculée  |         |   |   |   |   |
|                     | 22      | long de la génératrice du cône (ConeLongGeneratrice)      | 47,26 mm | < Valeur calculée | Dial Cylindre Liason Ailes (DiamLiaisonAile)          | 4,00 mm   |                    |         |   |   |   |   |
|                     | 23      | Espacement entre éléments de la grille (GrilleEspacement) | 2,78 mm  | < Valeur calculée | ep Aile (AileEp)                                      | 1,30 mm   |                    |         |   |   |   |   |
|                     | 24      | Rayon arrondi des fentes de la grille (GrilleConge)       | 1,00 mm  |                   |                                                       |           |                    |         |   |   |   |   |
|                     | 25      |                                                           |          |                   |                                                       |           |                    |         |   |   |   | Ť |

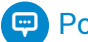

### Pour travailler confortablement :

Télécharger et imprimer sur support papier le tableau des dimensions avec les alias : TP7-3-dim au • format PDF;

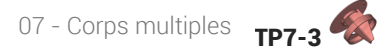

# 4.2. Création du couvercle

Nous allons modéliser la partie qui se visse sur l'emballage :

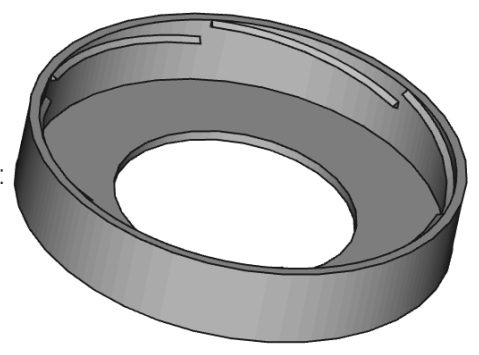

## 😑 Tâches à réaliser

- Dans la vue combinée, masquer le cône à l'aide de la 📼 barre d'espace) ;
- Créer un nouveau corps 酸 que vous renommerez 🕞 Couvercle (clic droit puis 🕞 renommer);
- Créer l'esquisse ci-dessous dans le plan XZ en utilisant les alias de la feuille Dim pour définir les contraintes dimensionnelles ;

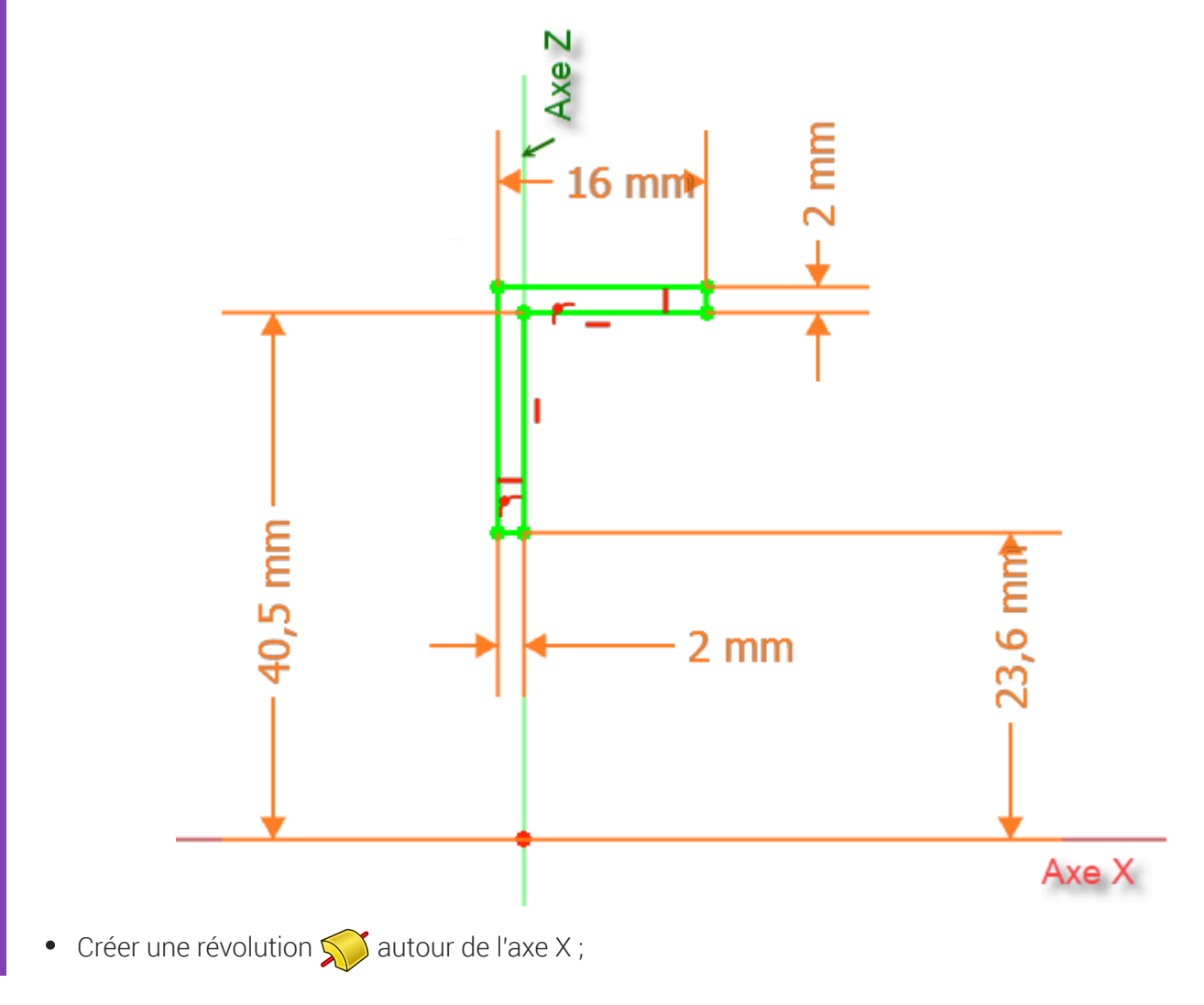

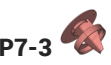

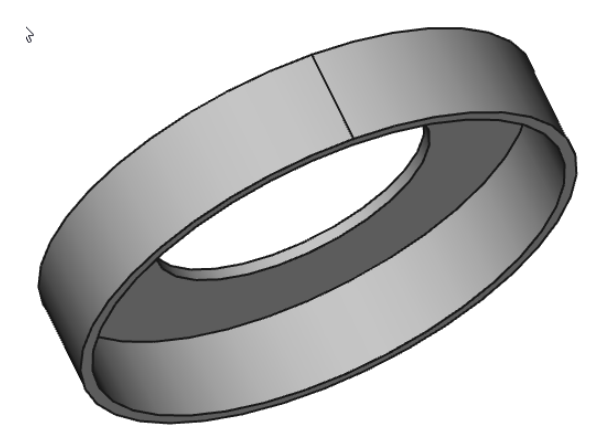

### 😑 Tâches à réaliser

• Sélectionner la génératrice intérieure du couvercle et créer un plan de référence 📣 a vec une rotation de 90° autour de l'axe Y pour le rendre médian ;

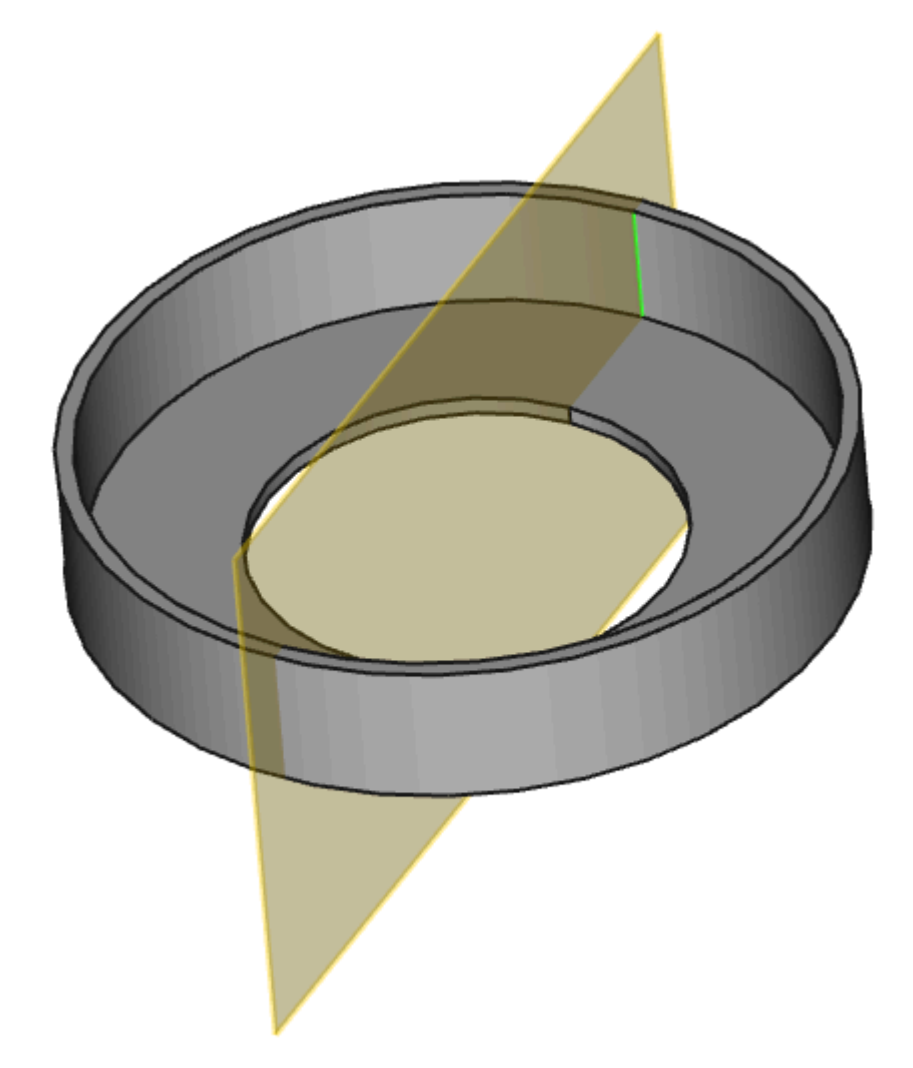

• Basculer en affichage filaire 😭 et créer l'esquisse 🗗 ci-dessous dans ce plan de référence :

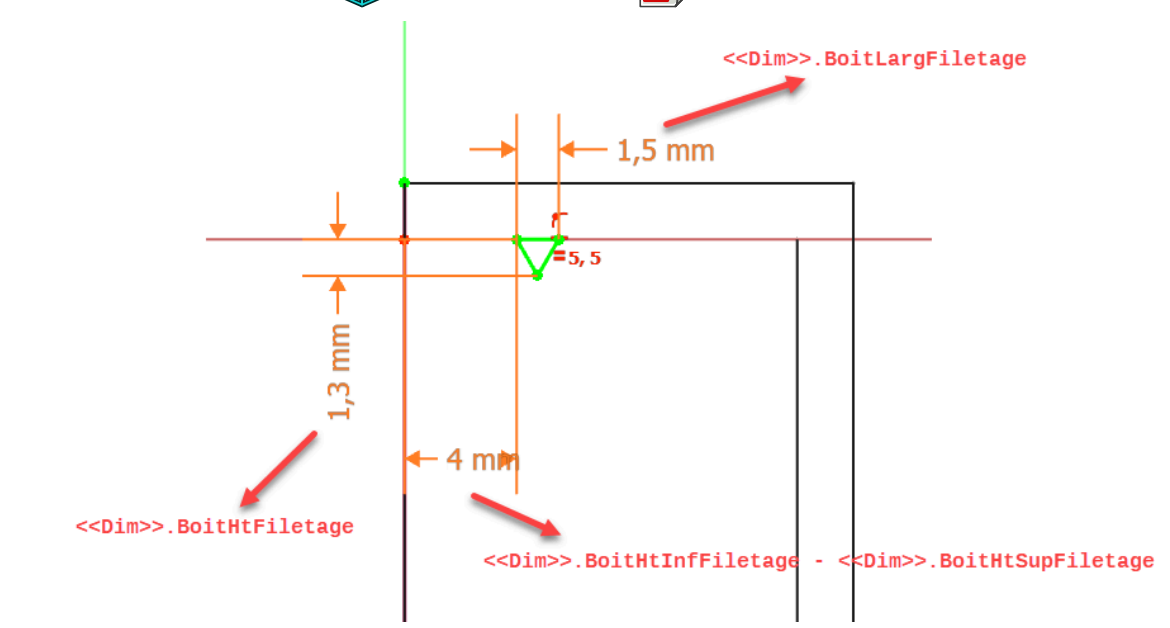

• Masquer le plan de référence dans la vue combinée pour mieux visualiser votre esquisse ;

#### 😑 Tâches à réaliser

- Sélectionner la dernière esquisse et créer une hélice 💉 avec les paramètres suivants :

| Ахе           | Axe X                                           |      |
|---------------|-------------------------------------------------|------|
| Mode          | Hauteur - Tours - Angles                        |      |
| Hauteur       | < <dim>&gt;.BoitHtInfFiletage<br/>-</dim>       | 4 mm |
|               | < <dim>&gt;.BOILHISUPFILELAYE</dim>             |      |
| Tours         | <pre>1/&lt;<dim>&gt;.BoitNbFiletage</dim></pre> | 0.17 |
| Angle du cône | 0°                                              |      |

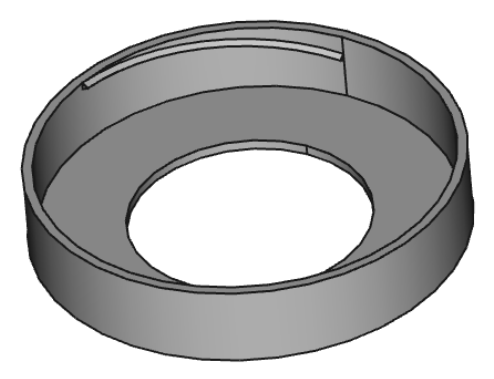

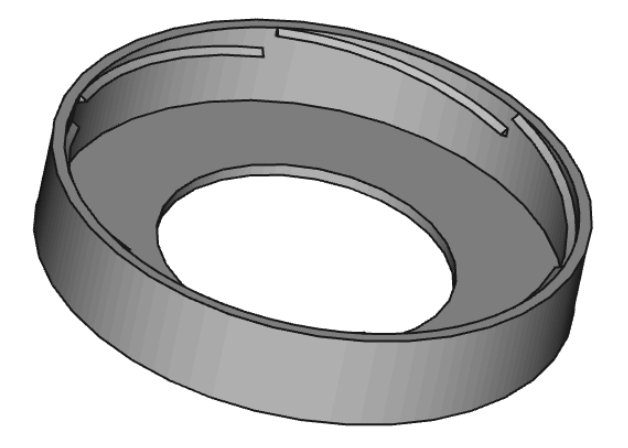

# 4.2.1. Capture vidéo

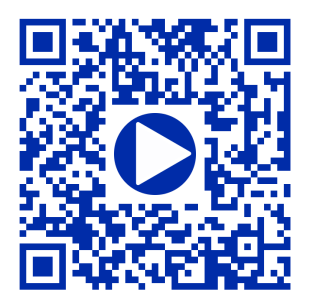

# 4.3. Création du chapeau

Nous allons maintenant modéliser le chapeau du piège :

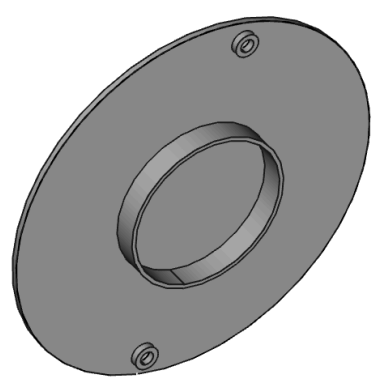

### Tâches à réaliser

- Créer un nouveau corps 🚱 que vous renommerez 🕞 Chapeau ;
- Créer une forme liée 🛃 du 🖨 Couvercle , puis masquer le couvercle ;
- Sélectionner la face plate de la forme liée et créer un plan de référence 🔷
- Décaler ce plan de référence sur l'axe Z de la distance 🛈 <<Dim>>.CouvDistChapeau ;
- Créer l'esquisse 🙀 ci-dessous attachée à ce plan de référence ;

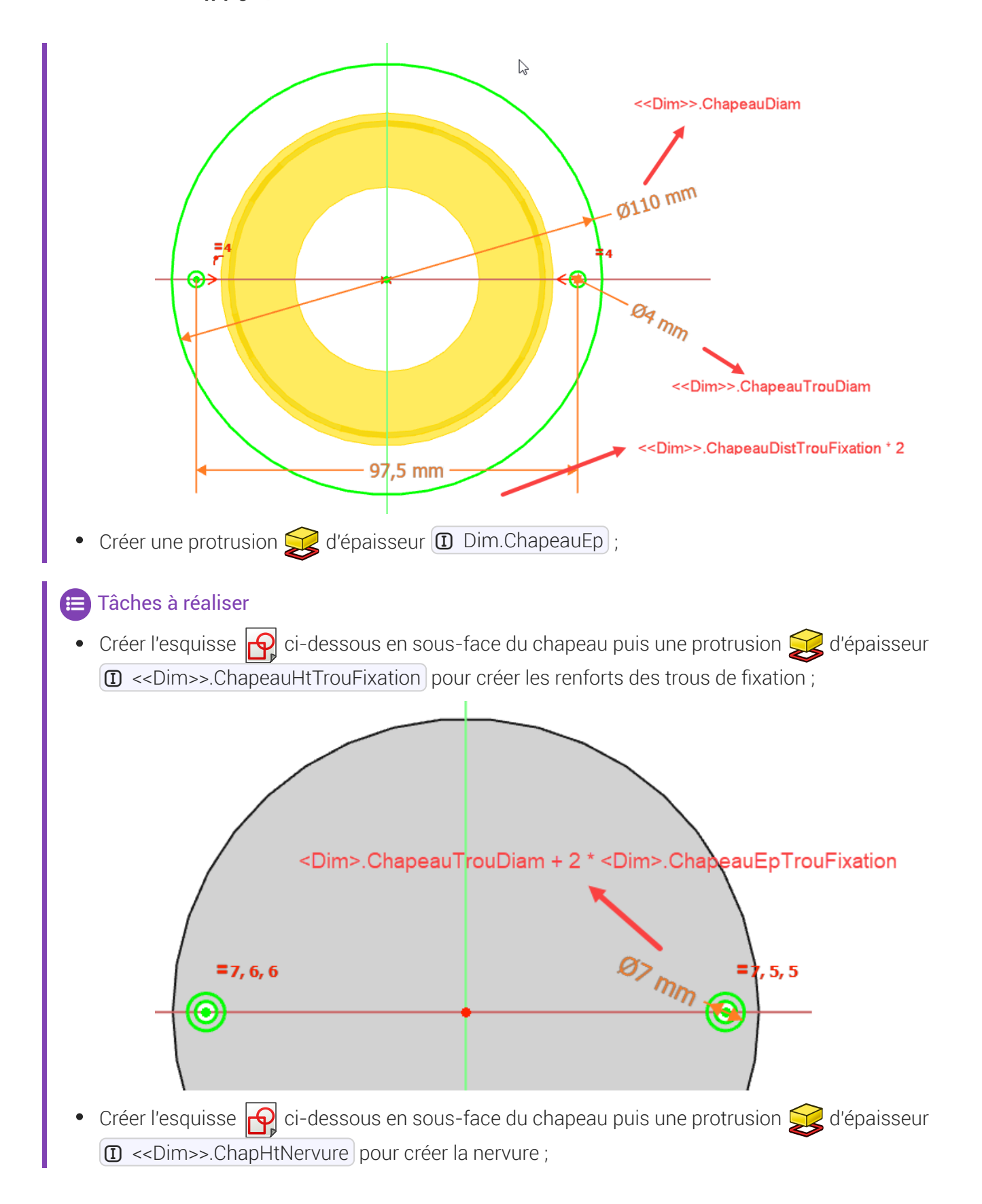

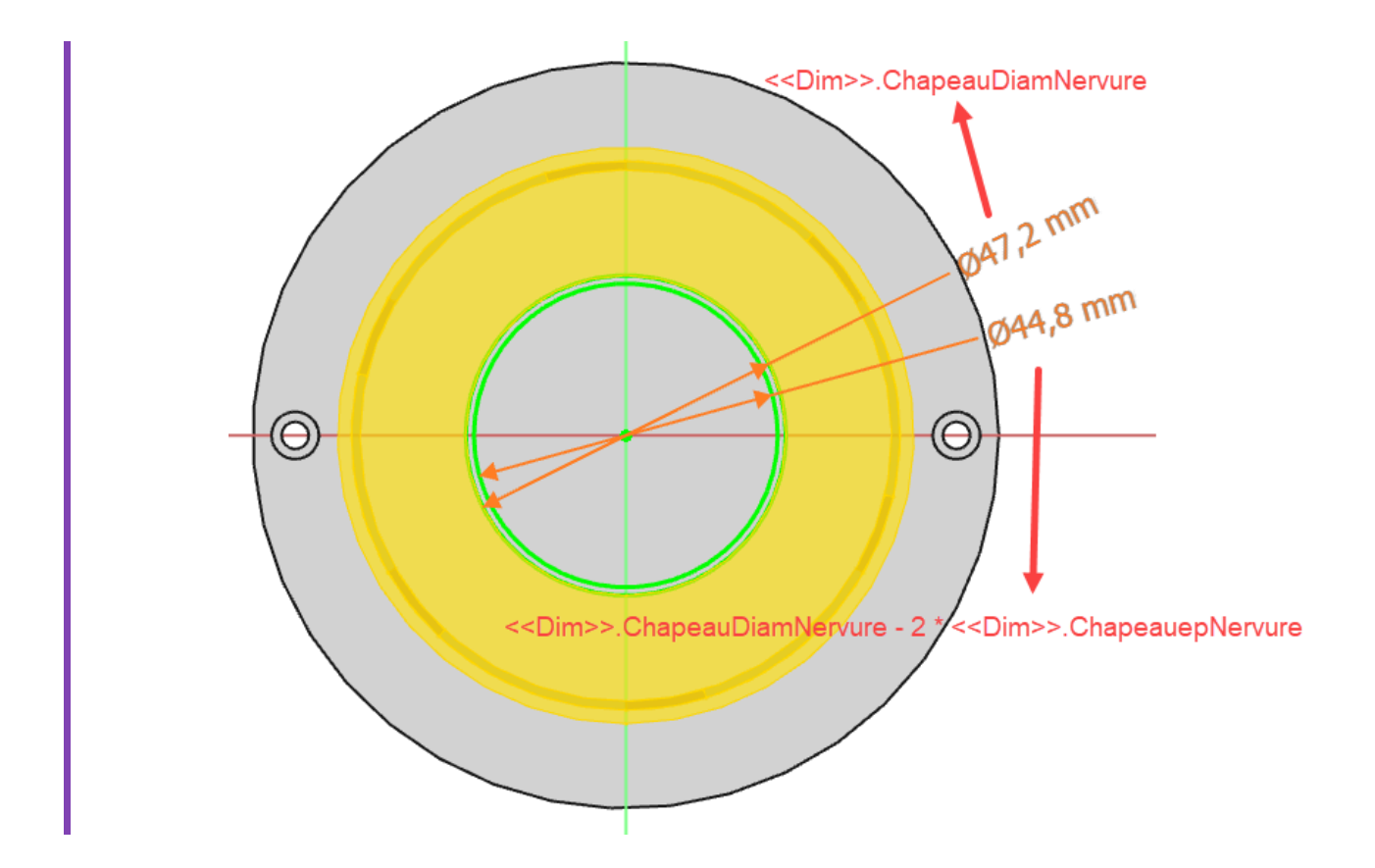

# 4.3.1. Capture vidéo

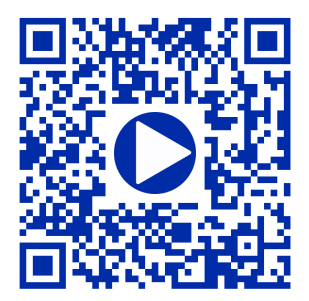

# 4.4. Création des ailes

Nous allons maintenant ajouter les ailes au chapeau :

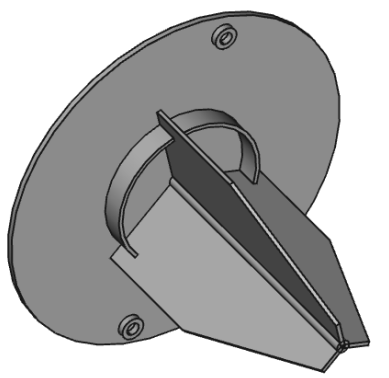

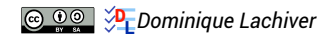

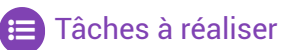

Créer le cylindre de liaison de diamètre (I) <<Dim>>.DiamLiaisonAile) et de longueur
 (I) <<Dim>>.CouvDistChapeau + <<Dim>>.CouvEp + <<Dim>>.AileHt) à l'aide d'une esquisse (I) et de longueur

d'une protrusion 戻 ;

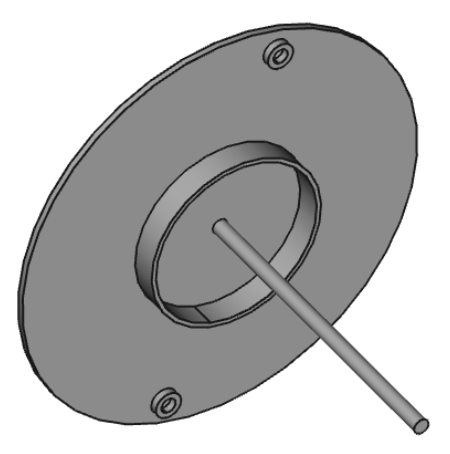

• Basculer en affichage filaire 😭 et créer l'esquisse 🙀 ci-dessous dans le plan XY ;

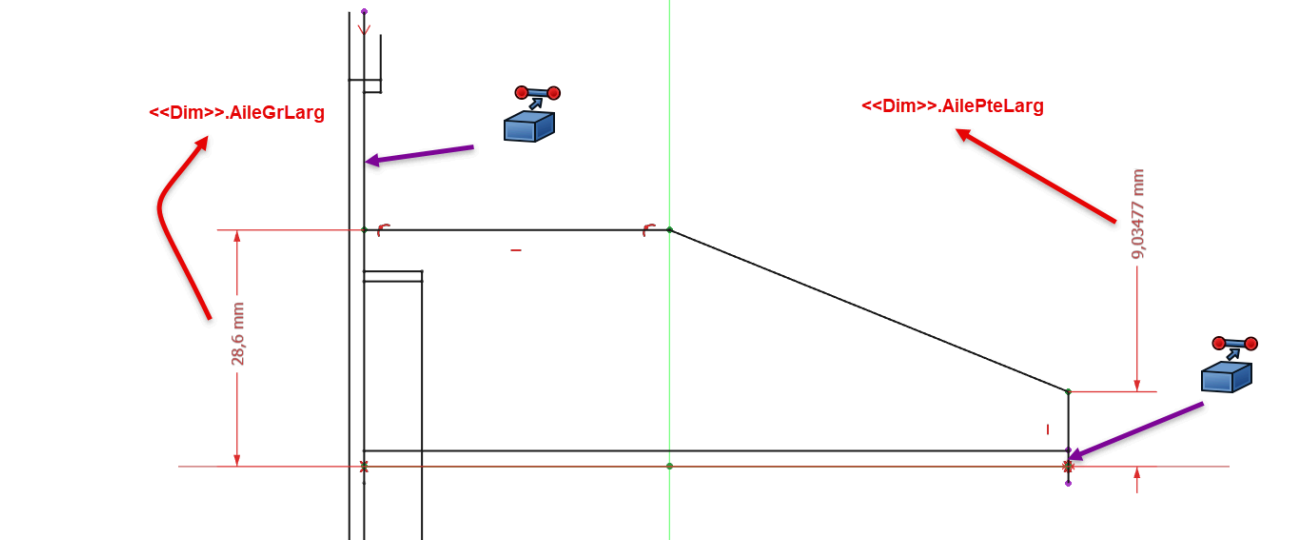

Revenir en affichage filaire ombré et créer une protrusion symétrique d'épaisseur
 <<Dim>>.AileEp ;

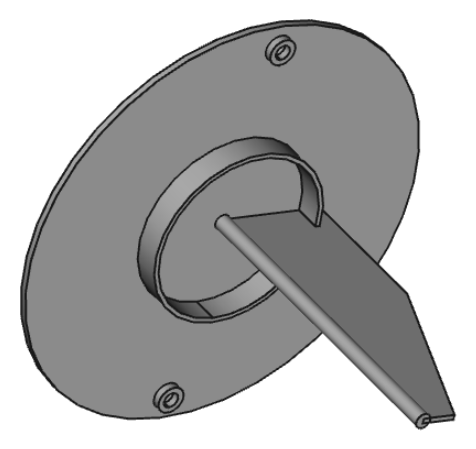

• Créer une répétition circulaire 🙀 autour de l'axe X de 3 occurrences sur 360°

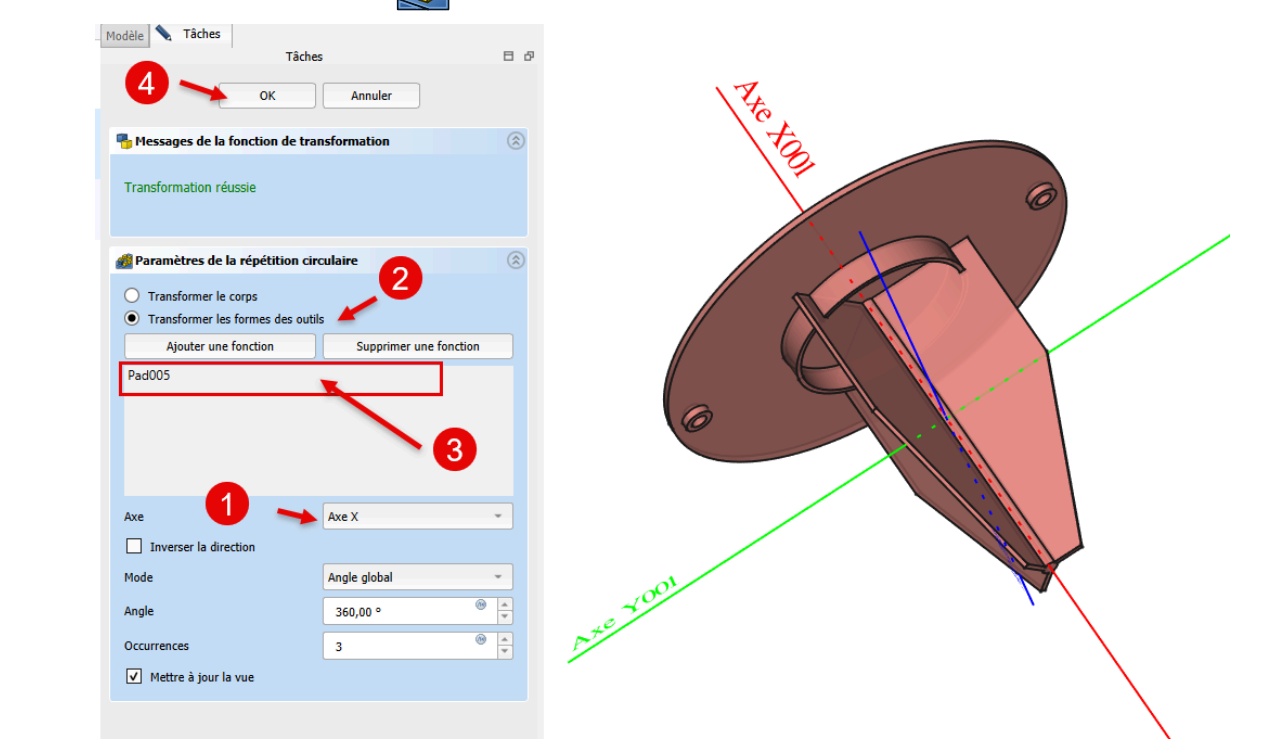

# 4.4.1. Capture vidéo

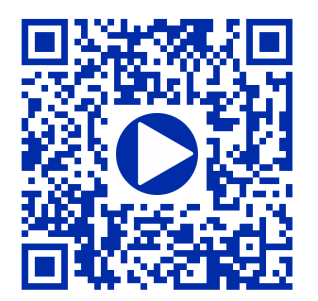

# 4.5. Fusion du chapeau et du couvercle

Nous allons maintenant fusionner le couvercle et le chapeau :

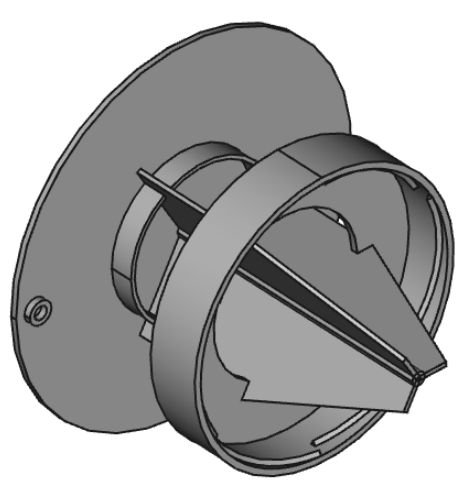

#### E Tâches à réaliser

- Dans la vue combinée, afficher le couvercle ;
- Si nécessaire, activer le chapeau ;
- Sélectionner la commande Opérateur booléen 🏠 et ajouter le couvercle ;
- Afficher le cône pour visualiser le piège à frelons complet ;

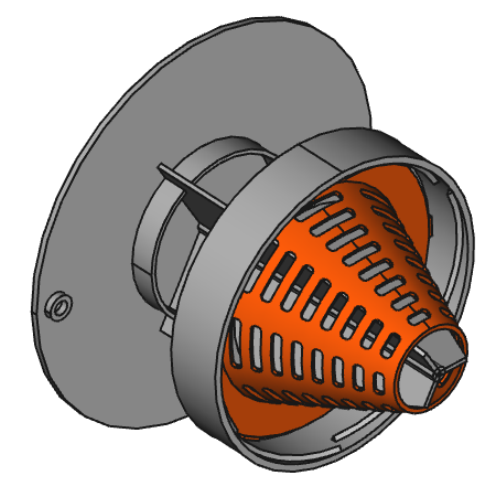

# 4.5.1. Capture vidéo

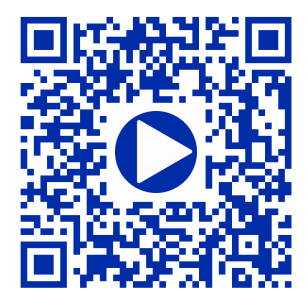

# Glossaire

 Une forme liée est utilisée à l'intérieur **d'un corps** pour référencer une **géométrie extérieure** à ce corps.